# Servizi e-Business eni

Omaggistica TOP Manuale Richiedente Eventi

https://eprocurement.eni.it

#### Indice

| • | Modificare parametri utente                               | 3  |
|---|-----------------------------------------------------------|----|
| • | Gestione Indirizzario                                     | 6  |
| • | Creare lo Shopping Basket                                 | 17 |
| • | Parametrizzare lo Shopping Basket                         | 18 |
| • | Selezionare i materiali dal catalogo                      | 24 |
| • | Trasferire i materiali nello Shopping Basket              | 25 |
| • | Controllare lo Shopping Basket                            | 26 |
| • | Visualizzare il dettaglio posizioni dello Shopping Basket | 29 |
| • | Ordinare lo Shopping Basket                               | 39 |
| • | Parcheggiare lo Shopping Basket                           | 41 |
| • | Monitor Shopping Basket                                   | 40 |
| • | Uscita dal servizio                                       | 46 |
| • | Informazioni utili                                        | 47 |
| • | Copyright e trademark                                     | 48 |

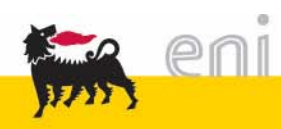

#### Modifica dati personali

| e-Procurement           | Prima pagina                              | Parametrizzazione Logoff |  |  |  |  |
|-------------------------|-------------------------------------------|--------------------------|--|--|--|--|
| 4                       | Mod. parametrizzazio                      | one                      |  |  |  |  |
| 🗸 Gestione Indirizzario | Salvare Annullare                         |                          |  |  |  |  |
| Indirizzi               |                                           |                          |  |  |  |  |
| Gruppi                  | Dati obbligatori Dati indirizzo           |                          |  |  |  |  |
|                         | ID utonto                                 |                          |  |  |  |  |
| Monitor                 | ID diente                                 | RICHUI_EV                |  |  |  |  |
| Report                  | Nome                                      | Utente                   |  |  |  |  |
|                         | Cognome                                   | Omaggi VIP               |  |  |  |  |
| Creare                  |                                           |                          |  |  |  |  |
| Modificare/Visualizzare | Indirizzo e-mail                          | test@test.it             |  |  |  |  |
| 🕶 Parametri personali   | Unità organizzativa                       | 50003061                 |  |  |  |  |
| Modifica dati personali | Definizione dell'unità organizzativa TEST |                          |  |  |  |  |
| ▼ Posta interna         |                                           |                          |  |  |  |  |
| Messaggi                |                                           |                          |  |  |  |  |

L'utente ha la possibilità di modificare alcuni parametri della propria utenza (indirizzo e-mail, numero di telefono, ...).

Procedere nel seguente modo:

- Selezionare Modifica dati personali dal menù utente.
- Selezionare una delle due cartelle (*Dati obbligatori* o *Dati indirizzo*) per la modifica dei dati.

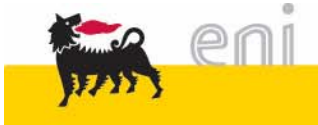

### Modifica dati personali

| e-Procurement           | Prima pagina                              | Parametrizzazione Logoff |  |  |  |  |
|-------------------------|-------------------------------------------|--------------------------|--|--|--|--|
| 4                       | Mod. parametrizzaz                        | tione                    |  |  |  |  |
| 🕶 Gestione Indirizzario | Salvare Annullare                         |                          |  |  |  |  |
| Indirizzi               |                                           |                          |  |  |  |  |
| Gruppi                  | Dati obbligatori Dati indirizzo           |                          |  |  |  |  |
|                         | ID stants                                 |                          |  |  |  |  |
| Monitor                 | ID utente                                 | RICHUI_EV                |  |  |  |  |
| Report                  | Nome                                      | Utente                   |  |  |  |  |
| 👻 Shopping Basket       | Cognome                                   | Omaggi VIP               |  |  |  |  |
| Creare                  | oognonno                                  | undgg, th                |  |  |  |  |
| Modificare/Visualizzare | Indirizzo e-mail                          | test@test.it             |  |  |  |  |
| 🕶 Parametri personali   | Unità organizzativa                       | 50003061                 |  |  |  |  |
| Modifica dati personali | Definizione dell'unità organizzativa TEST |                          |  |  |  |  |
| ✓ Posta interna         |                                           |                          |  |  |  |  |
| Messaggi                |                                           |                          |  |  |  |  |

La cartella *Dati obbligatori* consente di verificare la correttezza di Nome, Cognome ed indirizzo e-mail. L'inserimento di tali informazioni è obbligatorio.

- Premere Salvare
- per confermare le modifiche effettuate.
- Premere Annullare per ritornare ai dati iniziali.

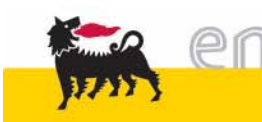

#### Modifica dati personali

| e-Procurement           | Prima pagina           | Parametrizzaz  | ione          | Logoff |   |
|-------------------------|------------------------|----------------|---------------|--------|---|
| (                       | Mod. parametriz        | zazione        |               |        |   |
| 🕶 Gestione Indirizzario | Salvare Annullare      |                |               |        |   |
| Indirizzi               |                        |                |               |        |   |
| Gruppi                  | Dati obbligatori Dat   | ti indirizzo   |               |        |   |
| ✓ Monitor RdC           |                        |                | 1             |        |   |
| Monitor                 | Titolo accademico      | ×              |               |        |   |
| Report                  | Titolo                 | Sig.           |               |        |   |
|                         |                        |                |               |        | 1 |
| Creare                  | Edificio               | Primo          | Numero stanza | 123    |   |
| Modificare/Visualizzare | Piano                  | 2              |               |        |   |
| 👻 Parametri personali   |                        |                |               |        | J |
| Modifica dati personali | Posta interna          |                |               |        |   |
| ✓ Posta interna         | Numero di telefono     |                | Interno       |        |   |
| Messaggi                | Numero di fax          |                | Interno       |        |   |
|                         | Formato data           | GG.MM.AAAA 👻   |               |        |   |
|                         | Formato punto decimale | 1.234.567,89 💌 |               |        |   |

La seconda cartella *Dati indirizzo* consente di modificare alcuni parametri dell'utenza quali edificio piano e stanza.

- Premere Salvare per confermare le modifiche effettuate.
- Premere Annullare per ritornare ai dati iniziali.

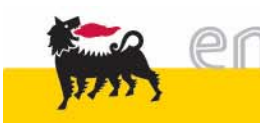

#### Gestione Indirizzario

Selezionando la voce *Indirizzi* dal menù utente si accede all'indirizzario della propria unità.

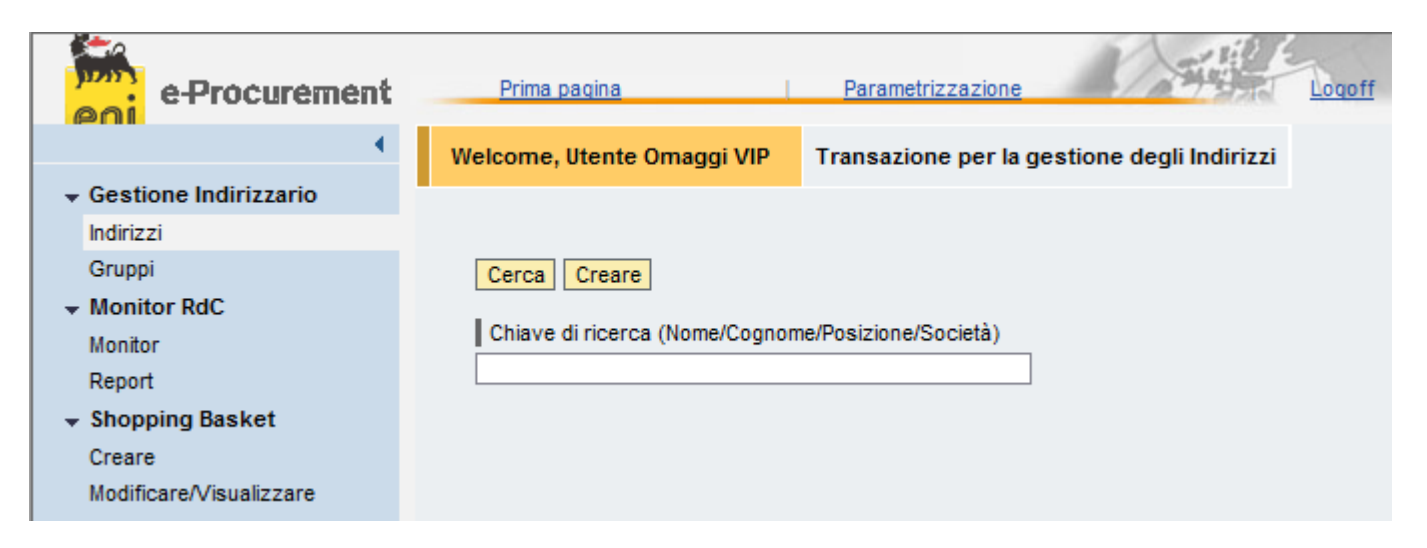

L'indirizzario permette di:

- Visualizzare e ricercare indirizzi esistenti
- Modificare indirizzi esistenti
- Cancellare indirizzi esistenti
- Creare nuovi indirizzi

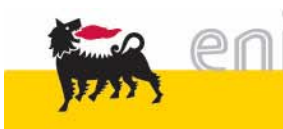

#### Visualizzazione Indirizzi

Premendo il tasto Cerca senza specificare alcuna chiave di ricerca viene visualizzata la lista di tutti gli indirizzi inseriti nel proprio indirizzario.

| Cerca Creare Chiave di ricerca (Nome/Cognome/Posizione/Società) 4 indirizzi trovati. |               |                             |        |          |
|--------------------------------------------------------------------------------------|---------------|-----------------------------|--------|----------|
| List                                                                                 | a degli indir | rizzi                       |        |          |
|                                                                                      | Società 🔤     | Indirizzo $\Leftrightarrow$ | Azioni |          |
| T                                                                                    | -             |                             |        |          |
|                                                                                      | TEST          | Sig. Mario Rossi            | 🔍 🎢 🗓  | Ō        |
|                                                                                      | TEST          | Signora Francesca Bianchi   | 🔍 🎢 👸  | Ū        |
|                                                                                      | TEST          | Sig. Giulio Scala           | 🔍 🎢 👸  | 0        |
|                                                                                      | TEST          | Signora Paula Smith         | 🔍 🎢 👩  | <u>ā</u> |
| <b>Z I</b> Da 1 <b>Y</b>                                                             |               |                             |        |          |

In ogni schermata vengono visualizzate un massimo di 30 voci indirizzo: in coda alla lista è indicato il numero di schermate disponibili e il riferimento alla schermata corrente.

Per navigare tra le differenti schermate premere **E**.

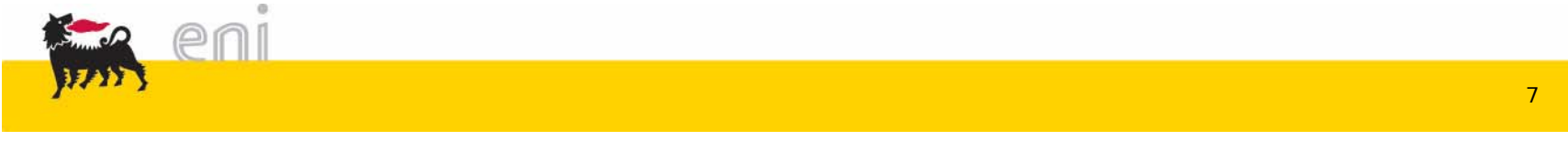

Selezionando l'icona presente a fianco di ciascun indirizzo viene visualizzata la voce indirizzo completa di tutte le informazioni registrate.

Premere Indietro per chiudere la voce indirizzo.

#### Indietro

| Bus. partner       | TEST                 |
|--------------------|----------------------|
| Intestazione       | Sig.                 |
| Nome               | Mario                |
| Cognome            | Rossi                |
| Pos. Istituzionale | Presidente Rossi Spa |
| Società            | Rossi Spa            |
| Paese              | Italia               |
| Regione            | Milano               |
| Località           | Milano               |
| CAP                | 20100                |
| Via                | Via Verdi            |
| Numero civico      | 10                   |
| Sigla edificio     | Palazzo A            |
| Piano              | 2°                   |
| Numero aula        | 3                    |
| c/o                | Rossi Spa            |
| Indir. e-mail      | m.rossi@rossispa.it  |
| Telefono           |                      |
| Cellulare          |                      |
| Fax                |                      |
| Nota               |                      |

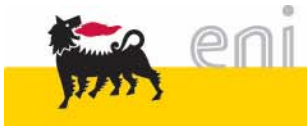

#### Ricerca di una voce indirizzo

La **Ricerca** di un indirizzo si effettua specificando un testo di ricerca all'interno del campo *Chiave di ricerca* e premendo Cerca.

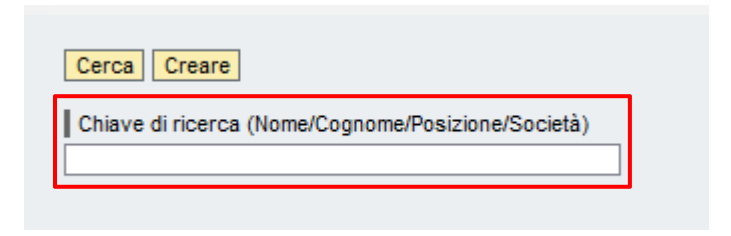

Il testo di ricerca può far riferimento a uno (o più) informazioni della voce indirizzo quali:

- Nome
- Cognome
- Posizione Istituzionale
- Società

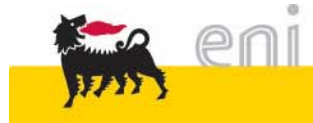

#### Ricerca di una voce indirizzo

Si consiglia di inserire il testo da ricercare tra due caratteri asterisco \*: in questo modo verranno visualizzate tutte le voci indirizzo per le quali il testo specificato è contenuto in uno dei campi Nome, Cognome, Posizione Istituzionale o Società.

| Cerc          | Cerca Creare                                                                  |                  |        |                      |  |  |
|---------------|-------------------------------------------------------------------------------|------------------|--------|----------------------|--|--|
| Chia<br>*mar* | Chiave di ricerca (Nome/Cognome/Posizione/Società) *mar* 1 indirizzo trovato. |                  |        | 1 indirizzo trovato. |  |  |
| List          | a degli indii                                                                 | rizzi            |        |                      |  |  |
|               | Società 🔤                                                                     | Indirizzo 🕀      | Azioni |                      |  |  |
| T             | •                                                                             |                  |        |                      |  |  |
|               | TEST                                                                          | Sig. Mario Rossi | a 🎢 🗟  |                      |  |  |
|               |                                                                               |                  |        |                      |  |  |
|               |                                                                               |                  |        |                      |  |  |

esempio: utilizzando la chiave di ricerca \*Mar\* verranno visualizzati tutti gli indirizzi per i quali la stringa Mar è contenuta in uno dei campi sopracitati

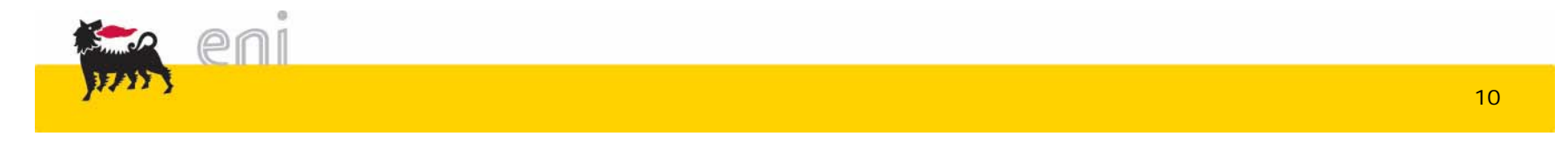

La creazione di una nuova voce indirizzo si effettua premendo il tasto Creare.

| Welcome, Utente Omaggi VIP Transazione per la gestione degli Indirizzi | Salvare Controllare Indietro                    |
|------------------------------------------------------------------------|-------------------------------------------------|
| Cerca                                                                  | Bus. partner * TEST                             |
| Chiave di ricerca (Nome/Cognome/Posizione/Società)                     | Nome *       Cognome *       Pos. Istituzionale |
|                                                                        | Società                                         |
| Tutte le informazioni per le quali è                                   | Paese *                                         |
| presente il simbolo * devono essere                                    | CAP*                                            |
| obbligatoriamente specificate.                                         | Via *                                           |
|                                                                        | Sigla edificio                                  |
|                                                                        | Piano                                           |
|                                                                        |                                                 |
|                                                                        | Indir. e-mail                                   |
|                                                                        | Telefono Cellulare                              |

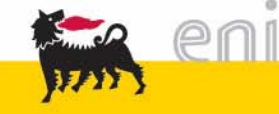

#### Creazione di una voce indirizzo

Durante l'inserimento dei dati, vengono visualizzati dei messaggi di controllo per informare l'utente di eventuali dimenticanze e/o della presenza di errori in uno dei dati specificati (es. formato errato del CAP).

| Salvare Controllare Indietro |             |                                                  |  |  |
|------------------------------|-------------|--------------------------------------------------|--|--|
| Bus. partner *               | TEST        | \rm Il campo "Via" è un campo obbligatorio.      |  |  |
| Intestazione *               | Signora 💌   | Il campo "CAP" è un campo obbligatorio.          |  |  |
| Nome *                       | Maria       | \rm Il campo "Località" è un campo obbligatorio. |  |  |
| Cognome *                    | Verdi       |                                                  |  |  |
| Pos. Istituzionale           |             |                                                  |  |  |
| Società                      | T&T Company |                                                  |  |  |
| Paese *                      | Italia 💌    |                                                  |  |  |
| Regione                      | •           |                                                  |  |  |
| Località *                   |             |                                                  |  |  |
| CAP*                         |             |                                                  |  |  |
| Via *                        |             |                                                  |  |  |

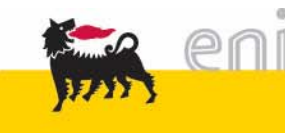

#### Creazione di una voce indirizzo

Il controllo della correttezza/completezza dei dati può anche essere eseguito manualmente dall'utente premendo il tasto **Controllare**. Si consiglia di eseguire sempre un controllo finale dei dati prima di eseguire il salvataggio.

| Salvare Controllare Indietro |             |                        |  |  |  |
|------------------------------|-------------|------------------------|--|--|--|
| Bus. partner *               | TEST        | Nessun errore trovato. |  |  |  |
| Intestazione *               | Signora 💌   |                        |  |  |  |
| Nome *                       | Maria       |                        |  |  |  |
| Cognome *                    | Verdi       |                        |  |  |  |
| Pos. Istituzionale           |             |                        |  |  |  |
| Società                      | T&T Company |                        |  |  |  |
| Paese *                      | Italia 💌    |                        |  |  |  |

Una volta verificata la correttezza dei dati specificati è possibile procedere al salvataggio della voce indirizzo premendo Salvare.

Il nuovo indirizzo verrà così inserito all'interno dell'indirizzario

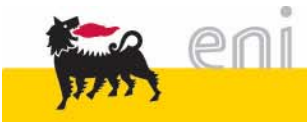

#### Modifica di una voce indirizzo

La **modifica** di una voce indirizzo esistente si effettua ricercando l'indirizzo all'interno della lista e premendo *j*.

| Cerca Creare      |                                                    |               |                  |        |                | Salvare Controll   | are Indietro         |
|-------------------|----------------------------------------------------|---------------|------------------|--------|----------------|--------------------|----------------------|
|                   | Chiave di ricerca (Nome/Cognome/Posizione/Societa) |               |                  |        | eta)           | Bus. partner *     | TEST                 |
|                   | *mario*                                            |               |                  |        | Intestazione * | Sig. 💌             |                      |
|                   |                                                    |               |                  |        |                | Nome *             | Mario                |
|                   | List                                               | a degli indii | rizzi            |        |                |                    |                      |
| I                 |                                                    | Società 🕀     | Indirizzo 🗦      | Azioni |                | Cognome *          | Rossi                |
| I.                | $\nabla$                                           | -             |                  |        | 1              | Pos. Istituzionale | Presidente Rossi Spa |
|                   |                                                    | TEST          | Sig. Mario Rossi | ش 🖉 🔎  |                | Società            | Rossi Spa            |
| <b>Z Z Da 1 Z</b> |                                                    |               |                  |        |                | Paese *            | Italia               |
|                   |                                                    |               |                  |        |                | I province         | Milano               |

Verranno dunque visualizzate tutte le informazioni legate alla voce indirizzo e l'utente potrà procedere alla modifica.

| •                  |                      |
|--------------------|----------------------|
| Nome *             | Mario                |
| Cognome *          | Rossi                |
| Pos. Istituzionale | Presidente Rossi Spa |
| Società            | Rossi Spa            |
| Paese *            | Italia 💌             |
| Regione            | Milano               |
| Località *         | Milano               |
| CAP*               | 20100                |
| Via *              | Via Verdi            |
| Numero civico      | 10                   |
| Sigla edificio     | Palazzo A            |
| Piano              | 2°                   |
| Numero aula        | 3                    |
| c/o                | Rossi Spa            |
| Indir. e-mail      | m.rossi@rossispa.it  |
|                    |                      |

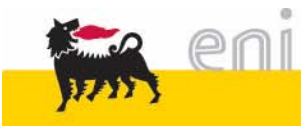

#### Modifica di una voce indirizzo

Una volta conclusa la modifica si consiglia di controllare la correttezza dei dati inseriti premendo Controllare prima di procedere al salvataggio.

| Salvare Controllare Indietro |                      |  |                                            |  |  |  |  |
|------------------------------|----------------------|--|--------------------------------------------|--|--|--|--|
| Bus. partner *               | TEST                 |  | <ol> <li>Nessun errore trovato.</li> </ol> |  |  |  |  |
| Intestazione *               | Sig. 💌               |  |                                            |  |  |  |  |
| Nome *                       | Mario                |  |                                            |  |  |  |  |
| Cognome *                    | Rossi                |  |                                            |  |  |  |  |
| Pos. Istituzionale           | Presidente Rossi Spa |  |                                            |  |  |  |  |

Per salvare le modifiche apportare premere Salvare.

| Indietro     |       |                                              |
|--------------|-------|----------------------------------------------|
| Bus. partner | TEST  | i L'indirizzo è stato salvato correttamente. |
| Intestazione | Sig.  | ]                                            |
| Nome         | Mario | ]                                            |

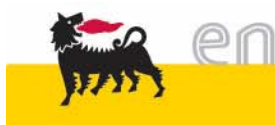

#### Cancellazione di una voce indirizzo

La **cancellazione** di una voce indirizzo esistente si effettua ricercando l'indirizzo all'interno della lista e premendo m

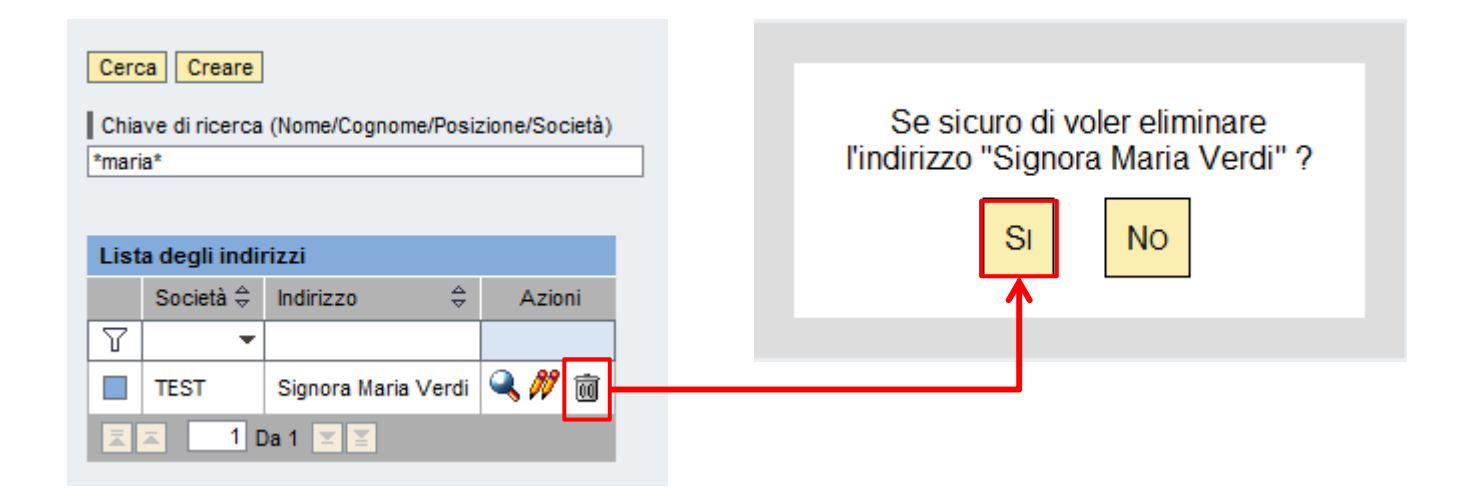

Il sistema chiederà conferma della cancellazione: premendo *Sì* l'indirizzo verrà eliminato dal proprio indirizzario.

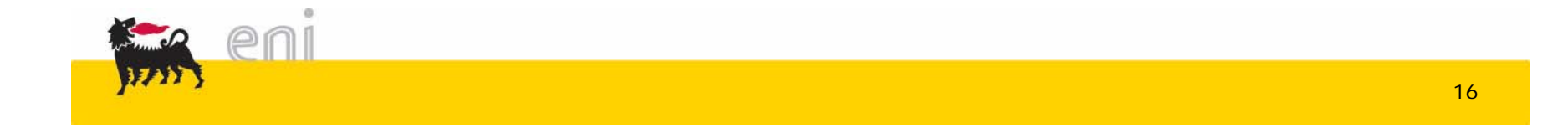

#### Creare lo Shopping Basket

Per creare uno shopping basket selezionare la voce *Creare* dal menù utente.

| e-Procurement                                          | Prima pagina Parametrizzazione Logoff                                                                                                    |
|--------------------------------------------------------|----------------------------------------------------------------------------------------------------|
|                                                        | Parametrizzazione per posizioni         I dati vengono rilevati in tutte le nuove posizioni. Le posizioni già esistenti nel carrello acquisti non vengono modificati         Indirizzo consegna / luogo prestazione       Angelo Zaccari       Vis. dettaqli         Attribuzione costi       Centro di costo CDC       Vis. dettaqli         Dati ampliati       Vis. dettaqli |
| Modifica dati personali<br>• Posta interna<br>Messaggi | Aggiungere posizioni<br>Esistono le seguenti possibilità di aggiungere posizioni al carrello acquisti:<br>Ricerca in cataloghi singoli:                                                                                                    |

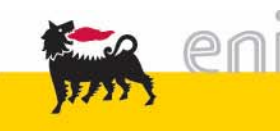

#### Creare lo Shopping Basket

| e-Procurement                      | Prima pagina   Parametrizza       | zione Logoff            |                       | い言語               | E.                | KX.                  | 2.5         |
|------------------------------------|-----------------------------------|-------------------------|-----------------------|-------------------|-------------------|----------------------|-------------|
| •                                  | 칠 Omaqqistica TOP - Vista A       | ALL                     |                       |                   |                   |                      |             |
| Gestione Indirizzario<br>Indirizzi | Pos. in carrello acquisti         |                         |                       |                   |                   |                      | E           |
| Monitor RdC<br>Monitor             | Per modificare i dettagli posizio | ne (ad es. cespiti e a  | ttribuzione costi),   | fare clic in bass | o sul link oppure | su 🔍                 |             |
| Report                             | Posizioni in carrello acquis      | ti                      |                       |                   |                   |                      |             |
| Shopping Basket                    | Merce/prestazione                 | Descrizione             | Categoria             | Necess. il        | Quantità          | Prezzo/limite        | Azione      |
| Creare                             |                                   |                         |                       | Valore tota       | le (netto) :      | 0,00                 |             |
| Modificare/Visualizzare            |                                   |                         |                       |                   |                   |                      |             |
| Parametri personali                | 2                                 |                         |                       |                   |                   |                      |             |
| Modifica dati personali            | Dati supplementari                |                         |                       |                   |                   |                      | E           |
| Posta interna                      |                                   |                         |                       |                   |                   |                      |             |
| Messaggi                           | Per poter ritrovare facilmente il | carrello acquisti in se | guito, attribuirgli i | un nome           |                   |                      |             |
|                                    | Nell'anteprima approv. si può ve  | edere chi deve appro    | vare il carrello ac   | q. Qui si possono | aggiungere an     | che nuovi autori d'a | pprovazione |

Il carrello al momento compare vuoto.

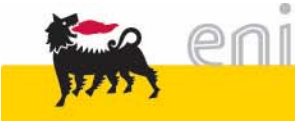

Prima di selezionare i prodotti da catalogo elettronico, è necessario premere il tasto in corrispondenza di **Parametrizzazione per posizioni**.

In questo modo si assegnano i valori di contabilizzazione e si indica l'indirizzo di consegna.

Questi dati sono validi per tutti i prodotti che verranno ordinati.

| e-Procurement                                                                                   | Prima pagina   Parametrizz                                           | azione   Logoff                                                                 | A THE S                                                       | KX24               |
|-------------------------------------------------------------------------------------------------|----------------------------------------------------------------------|---------------------------------------------------------------------------------|---------------------------------------------------------------|--------------------|
| 4                                                                                               | Acquistare                                                           |                                                                                 |                                                               |                    |
| <ul> <li>Gestione Indirizzario</li> <li>Indirizzi</li> <li>Gruppi</li> </ul>                    | Parametrizzazione per pos                                            | sizioni                                                                         |                                                               | <u>→</u>           |
| <ul> <li>Monitor RdC</li> <li>Monitor</li> <li>Report</li> </ul>                                | l dati vengono rilevati in tutte k<br>Indirizzo consegna / luogo pre | e nuove posizioni. Le posizioni già<br>estazione <mark>Angelo Zaccari (4</mark> | a esistenti nel carrello acquisti non<br><u>Vis. dettaqli</u> | vengono modificate |
| <ul> <li>Shopping Basket</li> </ul>                                                             | Attribuzione costi                                                   | Centro di costo CDC                                                             | Vis. dettagli                                                 |                    |
| Creare<br>Modificare/Visualizzare                                                               | Dati ampliati                                                        |                                                                                 |                                                               |                    |
| <ul> <li>Parametri personali</li> <li>Modifica dati personali</li> <li>Posta interna</li> </ul> | Aggiungere posizioni                                                 |                                                                                 |                                                               |                    |
| messaggi                                                                                        | Esistono le seguenti possibilità                                     | a di aggiungere posizioni al carrell                                            | lo acquisti:                                                  |                    |

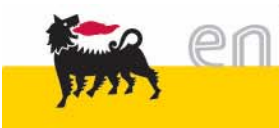

Cliccare sulla voce <u>Vis. dettagli</u> che compare a fianco della voce **Indirizzo consegna / luogo prestazione**.

| e-Procurement                                                            | Prima pagina                                        | Parametrizzazione                                                           | Logoff                                                     |
|--------------------------------------------------------------------------|-----------------------------------------------------|-----------------------------------------------------------------------------|------------------------------------------------------------|
|                                                                          | Acquistare                                          |                                                                             |                                                            |
| <ul> <li>Gestione Indirizzario</li> <li>Indirizzi</li> </ul>             | Parametrizzazione p                                 | er posizioni                                                                |                                                            |
| Gruppi<br>Monitor RdC                                                    | I dati vengono rilevati i<br>Indirizzo consegna / I | n tutte le nuove posizioni. Le posizioni g<br>uogo prestazione Giulio Scala | già esistenti nel carrello acquisti non vengono modificate |
| Report                                                                   | Attribuzione costi                                  | Centro di costo 1                                                           | Vis. dettagli                                              |
|                                                                          | Dati appaliati                                      |                                                                             |                                                            |
| Creare                                                                   | Dati ampilati                                       |                                                                             |                                                            |
| Modificare/Visualizzare                                                  | Indirizzo consegr                                   | na / luogo prestazione                                                      |                                                            |
| <ul> <li>Parametri personali</li> <li>Medifica dati personali</li> </ul> | Se le posizioni deve                                | ono essere consegnate ad un altro indi                                      | rizzo, inserire qui il nuovo indirizzo                     |
| Posta interna                                                            | Nome                                                | Giulio Scala                                                                | <i>d</i> 4                                                 |
| Messaggi                                                                 | Altro nome                                          | TEST                                                                        |                                                            |
|                                                                          | c/o                                                 | Scala Spa                                                                   |                                                            |
|                                                                          | Telefono                                            | -                                                                           |                                                            |
|                                                                          | Fax                                                 | -                                                                           |                                                            |
|                                                                          | Indirizzo e-mail                                    | scala@5emme.it                                                              |                                                            |
|                                                                          | Edificio                                            | Palazzo Giusti                                                              |                                                            |
|                                                                          | Piano / ufficio                                     | -                                                                           |                                                            |
|                                                                          | Via / n. civico                                     | Via L.Da Vinci 56                                                           |                                                            |
|                                                                          | CAP/Località                                        | 50012 Firenze                                                               |                                                            |
|                                                                          | Frazione                                            |                                                                             |                                                            |
|                                                                          | CAP / Casella post                                  | ale                                                                         |                                                            |
|                                                                          | Paese                                               | Italia                                                                      |                                                            |
|                                                                          | Regione                                             | Firenze                                                                     |                                                            |
|                                                                          | Cancellare inserim                                  | enti                                                                        |                                                            |

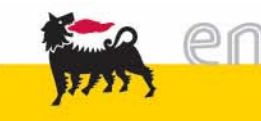

L'utente ha la possibilità di inserire un indirizzo di consegna diverso da quello assegnato di default all'utente selezionando l'icona 🙀 .

| e-Procurement           | Prima pagina              | Parametrizzazione Logoff                                                         |                                                                                             |
|-------------------------|---------------------------|----------------------------------------------------------------------------------|---------------------------------------------------------------------------------------------|
| <u>eni</u>              | Acquistare                |                                                                                  |                                                                                             |
|                         |                           |                                                                                  |                                                                                             |
| Indirizzi               | Parametrizzazione p       | er posizioni                                                                     |                                                                                             |
| Gruppi                  | I dati vengono rilevati i | n tutte le nuove posizioni. Le posizioni già esistenti nel carrello acquisti non | vengono modificate                                                                          |
| ✓ Monitor RdC           | Indirizzo consegna / li   | uogo prestazione Giulio Scala                                                    |                                                                                             |
| Monitor                 |                           | vis. dettegi                                                                     |                                                                                             |
| Report                  | Attribuzione costi        | Centro di costo 1 <u>Vis. dettagli</u>                                           | Cercare                                                                                     |
|                         | Dati ampliati             |                                                                                  | Cercare luogo prestazione                                                                   |
| Creare                  |                           |                                                                                  | Note: ricerce coratt ricemping peoplibile con & Negurane considerate maiuscele/minuscele    |
| Modificare/Visualizzare | Indirizzo consegn         | a / luogo prestazione                                                            | Nota. Incerca caratt. Inemprint. possibile con . Non vengono considerate matuscoleminuscole |
| ✓ Parametri personali   | Se le posizioni devo      | ono essere consegnate ad un altro indirizzo, inserire qui il nuovo indirizzo     | Direzione                                                                                   |
| Modifica dati personali | Nome                      | Giulio Scala                                                                     |                                                                                             |
| Moscaggi                |                           |                                                                                  | Cognome                                                                                     |
| messaggi                | Altro nome                | TEST                                                                             |                                                                                             |
|                         | c/o                       | Scala Spa                                                                        | Nome                                                                                        |
|                         | Telefono                  | -                                                                                | c/o                                                                                         |
|                         | Fax                       | •                                                                                |                                                                                             |
|                         | Indirizzo e-mail          | scala@5emme.it                                                                   | CAP                                                                                         |
|                         | Edificio                  | Palazzo Giusti                                                                   |                                                                                             |
|                         | Piano / ufficio           |                                                                                  | Località                                                                                    |
|                         | Via / n. civico           | Via L.Da Vinci 56                                                                | Via                                                                                         |
|                         | CAP/Località              | 50012 Firenze                                                                    |                                                                                             |
|                         | Frazione                  |                                                                                  | Codice paese                                                                                |
|                         | CAP / Casella posta       | ale                                                                              |                                                                                             |
|                         | Paese                     | Italia                                                                           | Regione                                                                                     |
|                         | Regione                   | Firenze                                                                          | Indirizzo Caveau                                                                            |
|                         | Cancellare inserim        | enti                                                                             |                                                                                             |
|                         |                           |                                                                                  | N. massimo risultati *999                                                                   |

Inizio Interrompere

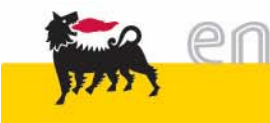

Cliccare sulla voce Vis. dettagli che compare a fianco della voce Attribuzione costi.

| e-Procurement                                                                                   | Prima pagina   Parametrizzazione   Logoff                                                                                                    |
|-------------------------------------------------------------------------------------------------|----------------------------------------------------------------------------------------------------|
| 1                                                                                               | Acquistare                                                                                                    |
|                                                                                                 | Parametrizzazione per posizioni                                                                                                    |
| Gruppi<br>✔ <b>Monitor RdC</b><br>Monitor<br>Report                                             | I dati vengono rilevati in tutte le nuove posizioni. Le posizioni già esistenti nel carrello acquisti non vengono modificate<br>Indirizzo consegna / luogo prestazione Giulio Scala M Vis. dettagli<br>Attribuzione costi Centro di costo 1 Vis. dettagli                                                                                                    |
| ✓ Shopping Basket<br>Creare                                                                     | Dati ampliati                                                                                                    |
| Modificare/Visualizzare                                                                         | Attribuzione costi                                                                                                    |
| <ul> <li>Parametri personali</li> <li>Modifica dati personali</li> <li>Posta inferna</li> </ul> | Si vede chi sostiene i costi ed è eventualmente possibile ripartirli, ad es. a più centri di costo<br>Ripartizione costi                                                                                                    |
| Messaggi                                                                                        | Riepilogo contabilizzazione         Riga       Percentuale       Imputato a       Descrizione       Conto Co.Ge.       Descrizione       Sett. contabile       Azione         1       100.00       Centro di costo v       1       1       1       1       1       1       1       1       1       1       1       1       1       1       1       1       1       1       1       1       1       1       1       1       1       1       1       1       1       1       1       1       1       1       1       1       1       1       1       1       1       1       1       1       1       1       1       1       1       1       1       1       1       1       1       1       1       1       1       1       1       1       1       1       1       1       1       1       1       1       1       1       1       1       1       1       1       1       1       1       1       1       1       1       1       1       1       1       1       1       1       1       1       1       1       1       1 |
|                                                                                                 | Ripartizione costi     Copiare nel clipboard     Prelevare da clipboard e inserire     Cancellare clipboard                                                                                                    |

Si aprirà la finestra relativa ai dati contabili.

L'utente ha associato di default un centro di costo, che può essere modificato.

Il Conto Co.Ge, o conto di contabilità generale, è associato univocamente alla classe merceologica attribuita all'item: non è modificabile dall'utente.

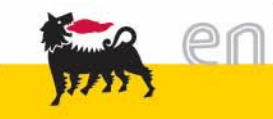

È possibile modificare i dati inseriti in "Parametrizzazione per posizione" solo se non si è ancora selezionato nessun prodotto da catalogo, ossia quando il carrello per lo Shopping Basket risulta vuoto.

Dopo aver verificato la correttezza dei dati:

- Contabili
- Indirizzo di consegna

si può procedere a selezionare la merce da acquistare.

Cliccare il pulsante 🗙 per chiudere la finestra di dettaglio.

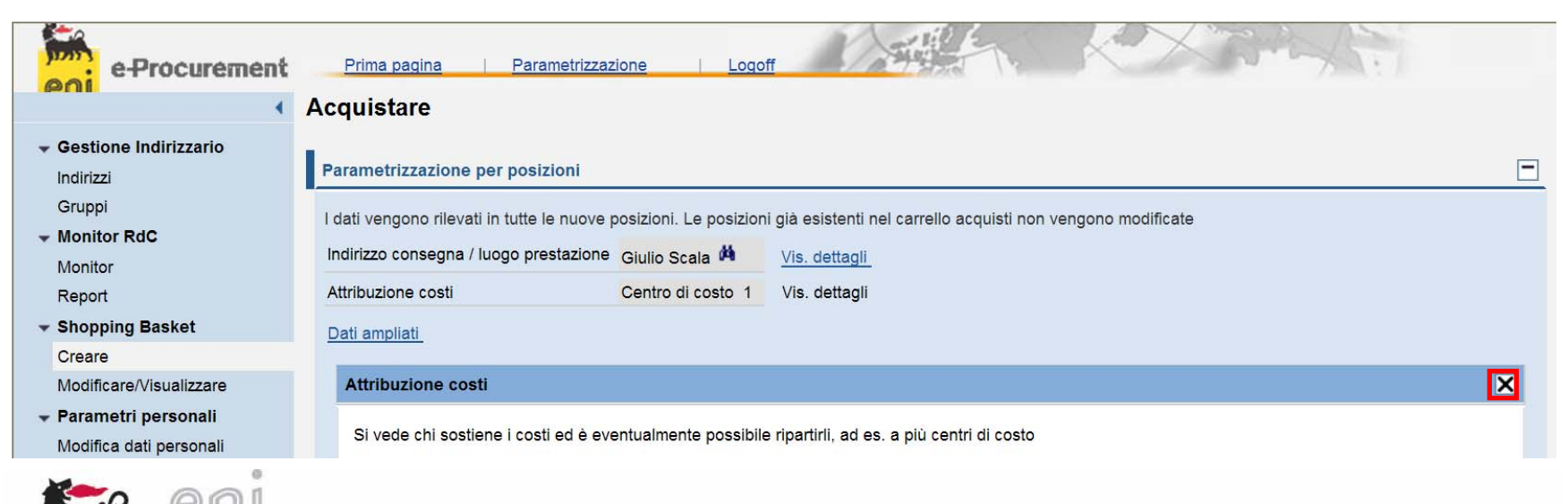

ATTENZIONE: Ogni volta che viene ripreso uno Shopping Basket parcheggiato o in stato "da approvare", perché si vogliono <u>aggiungere</u> altri prodotti da acquistare, è necessario rientrare in parametrizzazione per posizione e reinserire i dati (i dati relativi all'indirizzo devono essere uguali a quelli inseriti per gli item precedentemente selezionati).

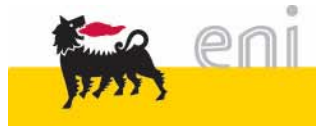

### Selezionare i materiali dal catalogo

| Indirizzi                           | Parametrizzazione per posizioni                                                                                              |
|-------------------------------------|----------------------------------------------------------------------------------------------------|
| Gruppi                              |                                                                                                    |
| ✓ Monitor RdC                       | I dati vengono rilevati in tutte le nuove posizioni. Le posizioni già esistenti nel carrello acquisti non vengono modificate |
| Monitor                             | Indirizzo consegna / luogo prestazione Angelo Zaccari 🏟 Vis. dettagli                                                        |
| Report                              |                                                                                                    |
| <ul> <li>Shopping Basket</li> </ul> | Attribuzione costi Centro di costo CDC Vis. dettagli                                                                         |
| Creare                              |                                                                                                    |
| Modificare/Visualizzare             | Dati ampliati                                                                                                    |
| 👻 Parametri personali               |                                                                                                    |
| Modifica dati personali             |                                                                                                    |
|                                     | Aggiungere posizioni                                                                                                    |
| Messaggi                            | Esistono le seguenti possibilità di aggiungere posizioni al carrello acquisti:                                               |
|                                     | Ricerca in cataloghi singoli:                                                                                                |
|                                     | Cmaqqistica TOP - Vista ALL                                                                                                  |

È necessario collegarsi ad un catalogo per selezionare gli articoli da inserire nello Shopping Basket. Per collegarsi al catalogo, premere sul nome identificativo dello stesso.

Per quando concerne la selezione, il trasferimento e tutte le altre possibili operazioni con gli articoli presenti a catalogo far riferimento al manuale relativo.

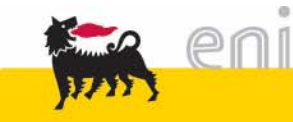

#### Trasferire i materiali nello Shopping Basket

Gli item sono stati aggiunti allo shopping basket.

È possibile visualizzare: I'elenco degli articoli scaricati

Ia valorizzazione totale

 eventuali messaggi d'errore.

|                                                                             | saggi                                                                                                    |                                                                                                 |                                                                       |                                |                     |                              |          |  |   |
|-----------------------------------------------------------------------------|----------------------------------------------------------------------------------------------------|-------------------------------------------------------------------------------------------------|-----------------------------------------------------------------------|--------------------------------|---------------------|------------------------------|----------|--|---|
| •                                                                           | stai ordinando 1 PCE del mat. SX01YTEC052115, rin                                                                                                    | nasti 3 PCE per la pro                                                                          | pria unità                                                            |                                |                     |                              |          |  |   |
| •                                                                           | stai ordinando 1 PCE del mat. SX01YTEC052470, rimasti 7 PCE per la propria unità                                                                                                    |                                                                                                 |                                                                       |                                |                     |                              |          |  |   |
| •                                                                           | stai ordinando 2 PCE del mat. 7591AA00000817, rin                                                                                                    | nasti 16 PCE per la pr                                                                          | opria unità                                                           |                                |                     |                              |          |  |   |
| ۵ (                                                                         | quantità ordinata maggiore di uno (Posiz. CALEND,                                                                                                    | ARIO ATLANTE DELL'                                                                              | ENERGIA 2016 ING                                                      | )                              |                     |                              |          |  |   |
|                                                                             |                                                                                                    |                                                                                                 |                                                                       |                                |                     |                              |          |  | 1 |
| Daram                                                                       | aetrizzazione per posizioni                                                                                                    |                                                                                                 |                                                                       |                                |                     |                              |          |  |   |
| raram                                                                       |                                                                                                    |                                                                                                 |                                                                       |                                |                     |                              |          |  |   |
| I dati v                                                                    | vengono rilevati in tutte le nuove posizioni. Le posizio                                                                                                    | oni già esistenti nel ca                                                                        | rrello acquisti non v                                                 | /engono modif                  | icate               |                              |          |  |   |
| Indiriz:                                                                    |                                                                                                    |                                                                                                 |                                                                       |                                |                     |                              |          |  |   |
|                                                                             | Aligen Zaccall                                                                                                    | vis. dettaqii                                                                                   |                                                                       |                                |                     |                              |          |  |   |
| Attribu                                                                     | uzione costi Centro di costo (                                                                                                    | CDC Vis. dettaqli                                                                               |                                                                       |                                |                     |                              |          |  |   |
| Dati ar                                                                     | molioti                                                                                                    |                                                                                                 |                                                                       |                                |                     |                              |          |  |   |
| Dati ar                                                                     | mpilati                                                                                                    |                                                                                                 |                                                                       |                                |                     |                              |          |  |   |
|                                                                             |                                                                                                    |                                                                                                 |                                                                       |                                |                     |                              |          |  |   |
|                                                                             |                                                                                                    |                                                                                                 |                                                                       |                                |                     |                              |          |  |   |
|                                                                             |                                                                                                    |                                                                                                 |                                                                       |                                |                     |                              |          |  |   |
| Aggiu                                                                       | ngere posizioni                                                                                                    |                                                                                                 |                                                                       |                                |                     |                              |          |  |   |
| Aggiu                                                                       | ngere posizioni                                                                                                    |                                                                                                 |                                                                       |                                |                     |                              |          |  |   |
| Aggiui<br>Esistor                                                           | ngere posizioni<br>no le seguenti possibilità di aggiungere posizioni al c                                                                                                    | carrello acquisti:                                                                              |                                                                       |                                |                     |                              |          |  |   |
| Aggiun<br>Esistor                                                           | ngere posizioni<br>no le seguenti possibilità di aggiungere posizioni al d                                                                                                    | carrello acquisti:                                                                              |                                                                       |                                |                     |                              |          |  |   |
| Aggiu<br>Esistor<br>Ricero                                                  | ngere posizioni<br>no le seguenti possibilità di aggiungere posizioni al c<br>ca in cataloghi singoli:                                                                                                    | carrello acquisti:                                                                              |                                                                       |                                |                     |                              |          |  |   |
| Aggiun<br>Esistor<br>Ricerc                                                 | ngere posizioni<br>no le seguenti possibilità di aggiungere posizioni al c<br>ca in cataloghi singoli:<br>Dmaggistica TOP - Vista ALL                                                                                                    | carrello acquisti:                                                                              |                                                                       |                                |                     |                              |          |  |   |
| Aggiun<br>Esistor<br>Ricerc                                                 | ngere posizioni<br>no le seguenti possibilità di aggiungere posizioni al c<br>ca in cataloghi singoli:<br>Dmaggistica TOP - Vista ALL                                                                                                    | carrello acquisti:                                                                              |                                                                       |                                |                     |                              |          |  |   |
| Aggiun<br>Esistor<br>Ricerc                                                 | ngere posizioni<br>no le seguenti possibilità di aggiungere posizioni al c<br>ca in cataloghi singoli:<br>Dmaqqistica TOP - Vista ALL                                                                                                    | carrello acquisti:                                                                              |                                                                       |                                |                     |                              |          |  |   |
| Aggiun<br>Esistor<br>Ricerc                                                 | ngere posizioni<br>no le seguenti possibilità di aggiungere posizioni al c<br>ca in cataloghi singoli:<br>Dmaggistica TOP - Vista ALL                                                                                                    | carrello acquisti:                                                                              |                                                                       |                                |                     |                              |          |  |   |
| Aggiun<br>Esistor<br>Ricerc<br>20 Q<br>Pos. ir                              | ngere posizioni<br>no le seguenti possibilità di aggiungere posizioni al c<br>ca in cataloghi singoli:<br>Dmaqqistica TOP - Vista ALL<br>n carrello acquisti                                                                                                    | carrello acquisti:                                                                              |                                                                       |                                |                     |                              |          |  |   |
| Aggiun<br>Esistor<br>Ricerc<br>20 Q<br>Pos. ir                              | ngere posizioni<br>no le seguenti possibilità di aggiungere posizioni al o<br>ca in cataloghi singoli:<br>Omaqqistica TOP - Vista ALL<br>n carrello acquisti                                                                                                    | carrello acquisti:                                                                              |                                                                       |                                |                     |                              |          |  |   |
| Aggiun<br>Esistor<br>Ricerco<br>20 Q<br>Pos. ir                             | ngere posizioni<br>no le seguenti possibilità di aggiungere posizioni al o<br>ca in cataloghi singoli:<br>Dmaqqistica TOP - Vista ALL<br>n carrello acquisti                                                                                                    | carrello acquisti:                                                                              |                                                                       |                                |                     |                              |          |  |   |
| Aggiun<br>Esistor<br>Ricerco<br>200<br>Pos. ir<br>Per mo                    | ngere posizioni<br>no le seguenti possibilità di aggiungere posizioni al o<br>ca in cataloghi singoli:<br>Dmaqqistica TOP - Vista ALL<br>n carrello acquisti<br>polificare i dettagli posizione (ad es. cespiti e attribuz                                                                                                    | carrello acquisti:<br>cione costi), fare clic i                                                 | n basso sul link opp                                                  | nure su 🔍                      |                     |                              |          |  |   |
| Aggiun<br>Esistor<br>Ricerco<br>200<br>Pos. ir<br>Per mo<br><b>Posiz</b>    | ngere posizioni<br>no le seguenti possibilità di aggiungere posizioni al o<br>ca in cataloghi singoli:<br>Dmaqqistica TOP - Vista ALL<br>n carrello acquisti<br>odificare i dettagli posizione (ad es. cespiti e attribuz<br>c <b>ioni in carrello acquisti</b>                                                                                                    | carrello acquisti:<br>cione costi), fare clic i                                                 | n basso sul link opp                                                  | nure su 🔍                      |                     |                              |          |  |   |
| Aggiun<br>Esistor<br>Ricerco<br>Pos. ir<br>Per mo<br>Posiz                  | ngere posizioni<br>no le seguenti possibilità di aggiungere posizioni al o<br>ca in cataloghi singoli:<br>Dmaqqistica TOP - Vista ALL<br>n carrello acquisti<br>odificare i dettagli posizione (ad es. cespiti e attribuz<br>cioni in carrello acquisti<br>coprestazione Descrizione                                                                                                    | carrello acquisti:<br>cione costi), fare clic i<br>Cutogo                                       | n basso sul link opp<br>ria Noccess. II                               | oure su 🔍<br>Quantità          |                     | rezzońimie                   |          |  |   |
| Aggiun<br>Esistor<br>Ricerco<br>Pos. ir<br>Per mo<br>Posiz                  | Ingere posizioni Ino le seguenti possibilità di aggiungere posizioni al o ca in cataloghi singoli: Dmaqqistica TOP - Vista ALL In carrello acquisti In carrello acquisti In carre    | carrello acquisti:<br>tione costi), fare clic i<br>Cutego<br>Omagg                              | n basso sul link opp<br>na Noccess il<br>29.11.2015                   | oure su 🔍                      | PZ 1,00             | ezzoriiniike<br>EUR Per 1 PZ | •        |  |   |
| Aggiu<br>Esistor<br>Ricerc<br>2009<br>Pos. ir<br>Pos. ir<br>Per mo<br>Posiz | ngere posizioni no le seguenti possibilità di aggiungere posizioni al o ca in cataloghi singoli: Dmaqqistica TOP - Vista ALL n carrello acquisti n carrello acquisti coni in carrello acquisti coni in carrello acquisti coni in carrello acquisti coni na carrello acquisti coni na carrello acquisti                                                                                                    | carrello acquisti:<br>cione costi), fare clic i<br>Catego<br>Omagg<br>GIA 2016 ING Omago        | n basso sul link opp<br>na Noccess. il<br>29.11.2015<br>29.11.2015    | oure su 🔍                      | PZ 22.00            | EUR Per 1 PZ                 | Q.<br>Q. |  |   |
| Aggiu<br>Esistor<br>Ricerc<br>Pos. ir<br>Per mo<br>Posiz                    | Ingere posizioni Ino le seguenti possibilità di aggiungere posizioni al o<br>ca in cataloghi singoli: Omaqqistica TOP - Vista ALL In carrello acquisti In carrello acquisti In carre | carrello acquisti:<br>cione costi), fare clic i<br>Cutego<br>Omagg<br><u>GIA 2016 ING</u> Omagg | n basso sul link opp<br>ila Hoccasa II<br>29.11.2015<br>il 29.11.2015 | ure su 🔍<br>Quantità<br>1<br>2 | PZ 1.00<br>PZ 22,00 | EUR Per 1 PZ                 | <b>Q</b> |  |   |

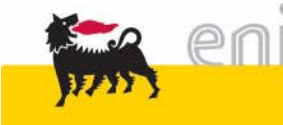

#### Controllare Shopping Basket

| 5 Mes | saggi                                                                                 |
|-------|---------------------------------------------------------------------------------------|
| •     | stai ordinando 1 PCE del mat. 8956, rimasti 23 PCE per la propria unità               |
| 0     | stai ordinando 1 PCE del mat. 8958, rimasti 30 PCE per la propria unità               |
| •     | stai ordinando 2 PCE del mat. 8962, rimasti 9 PCE per la propria unità                |
| 4     | quantità ordinata maggiore di uno (Posiz. Ombrello Rainbow (Nat.06))                  |
| 4     | prodotto concomitante con oda 7000000062/1 di Lucia (Posiz. i-Pod APPLE 4GB (Nat.06)) |

I messaggi possono essere classificati in:

- **BLOCCANTI** Sono identificabili dal simbolo **I**; obbligano a risolvere specifiche problematiche prima di proseguire e ordinare lo Shopping Basket.
- WARNING Sono identificabili dal simbolo 🍐 ; pongono l'attenzione su alcuni aspetti che occorrerà monitorare in seguito.
- AVVISO Sono identificabili dal simbolo 
   ; avvisano della disponibilità di articoli presenti per uno specifico prodotto.

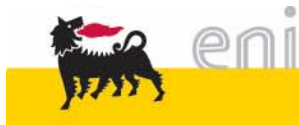

#### Controllare Shopping Basket

Esistono diverse tipologie di controlli:

#### Disponibilità

stai ordinando 1 PCE del mat. 8958, rimasti 30 PCE per la propria unità

Fornisce indicazioni sullo stato delle rimanenze/disponibilità del materiale che si sta ordinando messe a disposizione per la propria direzione di appartenenza ().

rimasti 15 PCE del materiale 8957 per TEST

Nel caso ci sia un messaggio di controllo bloccante (
) è necessario ridurre il quantitativo da ordinare nel rispetto dei vincoli di disponibilità.

#### Concomitanza

Il sistema verifica l'esistenza di altri ordini in cui viene richiesto uno stesso articolo verso uno stesso destinatario.

prodotto concomitante con oda 700000062/1 di Lucia (Posiz. i-Pod APPLE 4GB (Nat.06))

Possono esserci messaggi di WARNING ( ) nel caso in cui l'unità del Richiedente abbia un livello di priorità superiore o pari a quello dell'unità che ha già ordinato, o messaggi BLOCCANTI () nel caso in cui l'unità abbia un livello inferiore.

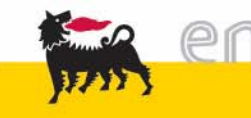

#### Controllare Shopping Basket

Prima di proseguire bisogna controllare lo stato dello Shopping basket selezionando

il tasto Controllare . Se non esistono messaggi bloccanti è possibile procedere con

l'ordine.

| Pos. in carrello aco                           | quisti                                                                                                    |                        |                   |               |      |          |              |    |       | E |
|------------------------------------------------|----------------------------------------------------------------------------------------------------|------------------------|-------------------|---------------|------|----------|--------------|----|-------|---|
| Per modificare i detta                         | gli posizione (ad es. cespiti e attribuzione costi), f                                                            | are clic in b          | asso sul link opp | oure su 🔍     |      |          |              |    |       |   |
| Posizioni in carrel                            | lo acquisti                                                                                                    |                        |                   |               |      |          |              |    |       |   |
| Merce/prestazione                              | Descrizione                                                                                                    | Categoria              | Necess, il        | Quantità      |      | Pr       | ezzo/limite  | А  | zione | е |
|                                                | Atlante The world 2011                                                                                            | Omaggi                 | 29.11.2015        | 1             | PZ   | 1,00     | EUR Per 1 PZ | ۹, | È     | Ō |
|                                                | CALENDARIO ATLANTE DELL'ENERGIA 2016 ING                                                                          | Omaggi                 | 29.11.2015        | 2             | ΡZ   | 22,00    | EUR Per 1 PZ | ٩  | D     | Ō |
|                                                | GIACCA AD CANE NATALE 2010 TG. M                                                                                  | Omaggi                 | 29.11.2015        | 1             | ΡZ   | 1,00     | EUR Per 1 PZ | ۹  | D     | Ō |
|                                                |                                                                                                    |                        | Valore to         | otale (netto) | :    | 46,00    | EUR          |    |       |   |
| Per poter ritrovare fa<br>Nell'anteprima appro | icilmente il carrello acquisti in seguito, attribuirgli un<br>v. si può vedere chi deve approvare il carrello acq | n nome<br>. Qui si pos | sono aggiungere   | anche nuovi   | auto | ori d'ap | provazione   |    |       |   |
| Appunti per approvazi                          | one                                                                                                    |                        |                   |               |      |          |              |    |       |   |
| Previsione approvazio                          |                                                                                                    |                        |                   |               | .44  |          |              |    |       |   |
| Ordinare Parcheggi                             | are Aggiornare Controllare                                                                                        |                        |                   |               |      |          |              |    |       |   |

29

### Visualizzare il dettaglio posizioni dello Shopping Basket

Per accedere ad un ulteriore dettaglio per singola posizione si deve premere l'icona della lente d'ingrandimento 4 in corrispondenza della posizione che interessa.

| zioni in carrello acquist                                      | ii                                                                                                    |                    |                    |              |          |        |               |            |    |
|----------------------------------------------------------------|----------------------------------------------------------------------------------------------------|--------------------|--------------------|--------------|----------|--------|---------------|------------|----|
| Merce/prestazione                                              | Descrizione                                                                                                    | Categoria          | Necess. il         | Quant        | iità     |        | Prezzo/limite | Azion      | е  |
|                                                                | Ombrello Rainbow (Nat.06)                                                                                                    | Materiale vari usi | 03.12.2010         | 2            | PZ       | 1,00 E | EUR Per 1 PZ  | ۹ 🗈        | Ô  |
|                                                                | i-Pod APPLE 4GB (Nat.06)                                                                                                    | Materiale vari usi | 03.12.2010         | 1            | PZ       | 1,00 E | EUR Per 1 PZ  | <u>a</u> 🗈 | Ō  |
|                                                                | CONTRACTOR AND A CONTRACTOR AND A CONTRACT |                    | 00.40.0040         |              | 4 07     |        |               | 0.0        | -  |
|                                                                | Binocolo digitale (Nat.06)                                                                                                    | Materiale vari usi | 03.12.2010         |              | 1 PZ     | 1,00   | EUR Per 1 PZ  |            | 00 |
| ttadli su posizione: Bin                                       | Binocolo digitale (Nat.06)                                                                                                    | Materiale vari usi | 03.12.2010<br>Valo | re totale (  | netto) : | 1,00 E | EUR Per 1 PZ  |            | Ū  |
| ttagli su posizione: Bin                                       | Binocolo digitale (Nat.06)                                                                                                    | Materiale vari usi | U3.12.2010<br>Valo | re totale (  | netto) : | 4,00 E | EUR Per 1 PZ  |            |    |
| ttagli su posizione: Bin<br>Dati di base                       | Binocolo digitale (Nat.06)                                                                                                    | Materiale vari usi | U3.12.2010<br>Valo | re totale (  | netto) : | 1,00 F | EUR           |            |    |
| ttagli su posizione: Bin<br>Dati di base<br>Attribuzione costi | Binocolo digitale (Nat.06)                                                                                                    | Materiale vari usi | U3.12.2010<br>Valo | ere totale ( | netto) : | 1,00 F | EUR Per 1 PZ  |            |    |

Per ogni riga esistono diverse cartelle di dettaglio che possono essere visualizzate.

Basterà cliccare sul tasto per aprire le diverse cartelle e visualizzarne il contenuto (o chiudere la cartella 
).
Premere invece il tasto 
per chiudere l'area relativa alla posizione e ritornare ai dati generali del carrello.

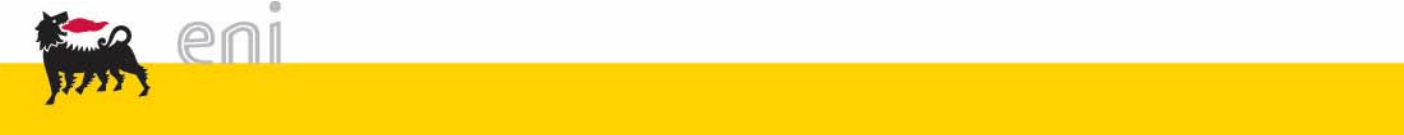

#### Visualizzare il dettaglio posizioni dello Shopping Basket: Dati di Base

La prima cartella è quella dei **Dati di base** in cui sono visibili alcune informazioni importate dal catalogo. Quelle modificabili appaiono con sfondo bianco (quantità, data di consegna, destinatario merci).

| . in carrello acquisti                                                                                    |                                                                                                    |                                 |            |                     |                   |                  |
|----------------------------------------------------------------------------------------------------|----------------------------------------------------------------------------------------------------|---------------------------------|------------|---------------------|-------------------|------------------|
| modificare i dettagli pocizio                                                                             | ano (ad os, cospiti o attribuziono costi), faro el                                                                                                    | s in basen sul link oppure su 🔍 |            |                     |                   | <u>Vis. modi</u> |
| izioni in carrello acquis                                                                                 | i au es. cespiù e attibuzione costi), fare cir                                                                                                    |                                 |            |                     |                   |                  |
| Merce/prestazione                                                                                         | Descrizione                                                                                                    | Categoria                       | Necess, il | Quantità            | Prezzo/limite     | Azione           |
|                                                                                                    | Ombrello Rainbow (Nat.06)                                                                                                    | Materiale vari usi              | 03.12.2010 | 2 PZ                | 1,00 EUR Per 1 PZ | a 🗈 🗊            |
|                                                                                                    | i-Pod APPLE 4GB (Nat.06)                                                                                                    | Materiale vari usi              | 03.12.2010 | 1 PZ                | 1,00 EUR Per 1 PZ | a 🗋 🔍            |
|                                                                                                    | Binocolo digitale (Nat.06)                                                                                                    | Materiale vari usi              | 03.12.2010 | 1 PZ                | 1,00 EUR Per 1 PZ | a 💼 🗊            |
|                                                                                                    |                                                                                                    |                                 | Valo       | re totale (netto) : | 4,00 EUR          |                  |
| E possibile modificare i da<br>Descrizione                                                                | ti di base. Le modifiche vengono salvate autor<br>Binocolo digitale (Nat 06)                                                                              | naticamente                     |            |                     |                   |                  |
| Categoria prodotto<br>Società                                                                             | Materiale vari usi                                                                                                    |                                 |            |                     |                   |                  |
| Ibicazione                                                                                                |                                                                                                    |                                 |            |                     |                   |                  |
| 10100210110                                                                                               | ▼                                                                                                    |                                 |            |                     |                   |                  |
| Gruppo acquisti                                                                                           | Sala posta.                                                                                                    |                                 |            |                     |                   |                  |
| Gruppo acquisti<br>Quantità da ordinare                                                                   | Sala posta.                                                                                                    |                                 |            |                     |                   |                  |
| Gruppo acquisti<br>Quantità da ordinare<br>Prezzo                                                         | Sala posta.  Pezzo  1,00 Euro (divisa dell'UME dal 01/01/1999) p                                                                                          | er 1 Pezzo                      |            |                     |                   |                  |
| Gruppo acquisti<br>Quantità da ordinare<br>Prezzo<br>Necess. il                                           | Sala posta.           1           Pezzo           1,00 Euro (divisa dell'UME dal 01/01/1999) p           03.12.2010                                       | ier 1 Pezzo                     |            |                     |                   |                  |
| Gruppo acquisti<br>Quantità da ordinare<br>Prezzo<br>Necess. Il<br>Numero prodotto fornitore              | Sala posta.           1         Pezzo           1,00 Euro (divisa dell'UME dal 01/01/1999) p           03.12.2010           8956                          | ier 1 Pezzo                     |            |                     |                   |                  |
| Gruppo acquisti<br>Quantità da ordinare<br>Prezzo<br>Necess. il<br>Numero prodotto fornitore<br>Fornitore | Sala posta.           1         Pezzo           1,00 Euro (divisa dell'UME dal 01/01/1999) p           03.12.2010           8956           247 EniServizi | ier 1 Pezzo                     |            |                     |                   |                  |

#### Visualizzare il dettaglio posizioni dello Shopping Basket: Attribuzione Costi

Nella cartella *Attribuzione costi* l'utente trova il Centro di Costo a lui associato di default.

L'utente può visualizzare i dati di contabilizzazione inseriti precedentemente in "Parametrizzazione per posizioni".

Il Conto Co.Ge., o conto di contabilità generale, è associato univocamente alla classe merceologica attribuita all'item: non è modificabile dall'utente.

| odificare i dettagli posizio                                                                                                    | ne (ad es, cespiti e attribuzione costi), fa                                 | re clic in basso sul link oppure su   |                    |              |          |            |               | V       | <u>s. m</u> |
|----------------------------------------------------------------------------------------------------|------------------------------------------------------------------------------|---------------------------------------|--------------------|--------------|----------|------------|---------------|---------|-------------|
| ioni in carrello acquis                                                                                                    | i                                                                            |                                       |                    |              |          |            |               |         |             |
| Merce/prestazione                                                                                                    | Descrizione                                                                  | Categoria                             | Necess. II         | Quant        | ità      |            | Prezzo/limite | Az      | one         |
|                                                                                                    | Ombrello Rainbow (Nat.06)                                                    | Materiale vari usi                    | 03.12.2010         | 2            | PZ       | 1,00       | EUR Per 1 PZ  | ۹ 🛛     | 1           |
|                                                                                                    | i-Pod APPLE 4GB (Nat.06)                                                     | Materiale vari usi                    | 03.12.2010         | 1            | PZ       | 1,00       | EUR Per 1 PZ  | ۹ (     | 1           |
|                                                                                                    | Binocolo digitale (Nat.06)                                                   | Materiale vari usi                    | 03.12.2010         |              | 1 PZ     | 1,00       | EUR Per 1 PZ  | 9.0     | ) (         |
|                                                                                                    |                                                                              |                                       | Val                | ore totale ( | netto) : | 4,00       | EUR           |         |             |
| Dati di base                                                                                                    |                                                                              |                                       |                    |              |          |            |               |         |             |
| Dati di base<br>Attribuzione costi<br>Si vede chi sostiene i co                                                                            | sti ed è eventualmente possibile ripartirii,                                 | ad es. a più centri di costo          |                    |              |          |            |               |         |             |
| Dati di base<br>Attribuzione costi<br>Si vede chi sostiene i co<br>Ripartizione costi Percer<br>Riepilogo contabilizza                     | sti ed è eventualmente possibile ripartiril,<br>it. v                        | ad es. a più centri di costo          |                    |              |          |            |               |         |             |
| Dati di base<br>Attribuzione costi<br>Si vede chi sostiene i co<br>Ripartizione costi Percer<br>Riepilogo contabilizza<br>Riga Percentuali | sti ed è eventualmente possibile ripartirli,<br>it. v<br>zione<br>e imputato | ad es. a più centri di costo<br>o a D | escrizione Conto C | 0.Ge.        | De       | escrizione | Sett. contabi | ile Azi | one         |

#### Visualizzare il dettaglio posizioni dello Shopping Basket: Documenti e Allegati

La terza cartella *Documenti e allegati* contiene un campo di testo. Il testo fornitori riporta la descrizione estesa del prodotto corrispondente.

| i in carrello acquisti Merce/prestazione Descrizione Cat Ombrello Rainbow (Nat.06) Materiale vari usi i-Pod APPLE 4GB (Nat.06) Materiale vari usi Binocolo digitale (Nat.06) Materiale vari usi Binocolo digitale (Nat.06) It su posizione: Binocolo digitale (Nat.06) It su posizione: Binocolo digitale (Digitale, telecamera - posizione: 640 x 20(VA) 2020 x 240(QVA) - Display tor - Due batteria AAA - mension: Biocolo digitale (Digitale (AAA - mension: Biocolo digitale (Digitale (AAA - mension: Biocolo digitale (Digitale | egoria Necess. II<br>03.12.2010<br>03.12.2010<br>03.12.2010 | Quantità<br>2 PZ<br>1 PZ<br>1 PZ<br>Valore totale (netto) : | Prezzo/limite<br>1.00 EUR Per 1 PZ<br>1.00 EUR Per 1 PZ | Attività |
|----------------------------------------------------------------------------------------------------|-------------------------------------------------------------|-------------------------------------------------------------|---------------------------------------------------------|----------|
| Merce/prestazione     Descrizione     Cai       Ombrello Rainbow (Nat 05)     Materiale vari usi       i-Pod APPLE 4GB (Nat 06)     Materiale vari usi       Binocolo digitale (Nat 06)     Materiale vari usi                                                                                                    | egoria Necess. II<br>03.12.2010<br>03.12.2010<br>03.12.2010 | Quantità 2 PZ 1 PZ 1 PZ Valore totale (netto) :             | Prezzo/limite 1.00 EUR Per 1 PZ 1.00 EUR Per 1 PZ       | Attività |
| Ombrello Rainbow (Nat 05)     Materiale vari usi       i-Pod APPLE 4GB (Nat 05)     Materiale vari usi       Binocolo digitale (Nat 06)     Materiale vari usi   su posizione: Binocolo digitale (Nat 06)  di base  buzione costi  imenti e allegati  a sto fornitori  nzioni: binocolo, macchina fotografica digitale, telecamera - fore: nero con logo sulla parte superiore - Risoluzione: 640 x QVGA) 200 z 240(QVGA) - Display Iod - Due batterie AAA - nesioni: 96 x 11.9 x 4,9 om - Peso: 300 gr (Benza batterie) - La fezione comprende: cavo usb, laccio da collo, Cd di tallazione, manuale di istruzioni - Prezzo: 27 ?                                                                                                    | 03.12.2010<br>03.12.2010<br>03.12.2010                      | 2 PZ<br>1 PZ<br>1 PZ<br>Valore totale (netto) :             | 1.00 EUR Per 1 PZ<br>1.00 EUR Per 1 PZ                  | S        |
| i-Pod APPLE 4GB (Nat 00) Materiale vari usi<br>Binocolo digitale (Nat 06) Materiale vari usi<br>su posizione: Binocolo digitale (Nat 06)<br>di base<br>suzione costi<br>menti e allegati<br>i<br>sto fornitori ♥<br>nzioni: binocolo, macchina fotografica digitale, telecamera -<br>ore: nero con logo sulla parte superiore - Risoluzione: 840 x<br>(VGA) 320 x 240(2VGA) - Display Ido - Due batterie AAA -<br>presioni: 96 com per usuali parte superiore - Risoluzione: 840 x<br>(VGA) 320 x 240(2VGA) - Display Ido - Due batterie AAA -<br>fezione comprende: cavo usb, laccio da collo, Cd di<br>allazione; manuale di istruzioni - Prezzo: 27 ?                                                                                                    | 03.12.2010                                                  | 1 PZ<br>1 PZ<br>Valore totale (netto) :                     | 1.00 EUR Per 1 PZ                                       |          |
| Binocolo digitale (Nat 06)<br>su posizione: Binocolo digitale (Nat 06)<br>ti base<br>uzione costi<br>menti e allegati<br>isto fornitori ♥<br>zioni: binocolo, macchina fotografica digitale, telecamera -<br>ore: nero con logo sulla parte superiore - Risoluzione: 640 x<br>(VGA) 320 x 240(2VGA) - Display Icd - Due batterie AAA -<br>resioni: 9,6 x - Pes: 300 gr (lenza batterie) - La<br>fezione comprende: cavo usb, laccio da collo, Cd di<br>allazione, manuale di istruzioni - Prezzo: 27 ?                                                                                                    | 03.12.2010                                                  | 1 PZ<br>Valore totale (netto) :                             |                                                         | ا 🗈 🍋    |
| su posizione: Binocolo digitale (Nat.06)<br>di base<br>suzione costi<br>menti e allegati<br>ato fornitori ♥<br>szioni: binocolo, macchina fotografica digitale, telecamera -<br>ore: neto con logo sulla parte superiore - Risoluzione: 840 x<br>(VGA) 320 x 240(2VGA) - Display Ido - Due batterie AAA -<br>ensioni: 8,6 x - Peso: 300 gr (enza batterie) - La<br>fezione comprende: cavo usb, laccio da collo, Cd di<br>allazione, manuale di istruzioni - Prezzo: 27 ?                                                                                                    |                                                             | Valore totale (netto) :                                     | 1,00 EUR Per 1 PZ                                       | ۵ 🗈 🕯    |
| su posizione: Binocolo digitale (Nat 06)<br>fi base<br>uzione costi<br>menti e allegati<br>to fornitori v<br>zioni: binocolo, macchina fotografica digitale, telecamera -<br>pre-mero con logo sulla parte superiore - Risoluzione: 640 x<br>(VGA) 320 x 240(2VGA) - Display Iod - Due batterie AAA -<br>ensioni: 9,6 x - Pero: 300 gr (Penza batterie) - La<br>fezione comprende: cavo usb, laccio da collo, Cd di<br>allazione, manuale di istruzioni - Prezzo: 27 ?                                                                                                    |                                                             |                                                             | 4,00 EUR                                                |          |
| ti base<br>uzione costi<br>menti è allegati<br>to fornitori ♥<br>zioni: binocolo, macchina fotografica digitale, telecamera -<br>re: nero con logo sulla parte superiore - Risoluzione: 640 x<br>(VGA) 320 x 240(QVGA) - Display Iod - Due batterie AAA -<br>ensioni: 9,6 x 11,9 x 4,9 om - Peos: 300 gr (enza batterie) - La<br>fezione comprende: cavo usb, laccio da collo, Cd di<br>allazione, manuale di istruzioni - Prezzo: 27 ?                                                                                                    |                                                             |                                                             |                                                         |          |
| ti base<br>uzione costi<br>menti e allegati<br>to fornitori v<br>zioni: binocolo, macchina fotografica digitale, telecamera -<br>se: nero con logo sulla parte superiore. Risoluzione: 640 x<br>VGA) 320 x 240(2VGA) - Display Iod - Due batterie AAA -<br>ensioni: 9,6 x 11,9 x 4,9 on - Peos: 300 gr (enza batterie) - La<br>ezione comprende: cavo usb, laccio da collo, Cd di<br>illazione, manuale di istruzioni - Prezzo: 27 ?                                                                                                    |                                                             |                                                             |                                                         |          |
| ti base<br>uzione costi<br>menti e allegati<br>to fornitori ♥<br>zioni: binocolo, macchina fotografica digitale, telecamera -<br>xe: nero con logo sulla parte superiore - Risoluzione: 640 x<br>(VGA) 320 x 240(2VGA) - Display Icd - Due batterie AAA -<br>ensioni: 8,6 x 11,9 x 4,9 cm - Peso: 300 gr (enza batterie) - La<br>lezione comprende: cavo usb, laccio da collo, Cd di<br>allazione, manuale di istruzioni - Prezzo: 27 ?                                                                                                    |                                                             |                                                             |                                                         |          |
| into fornitori vi<br>into fornitori vi<br>zioni: binocolo, macchina fotografica digitale, telecamera -<br>ore: nero con logo sulla parte superiore - Risoluzione: 640 x<br>(VGA) 320 x 240(2VGA) - Display Ido - Due batterie AAA -<br>ensioni: 8)6 x - Peos: 300 gr (senza batterie) - La<br>fezione comprende: cavo usb, laccio da collo, Cd di<br>allazione, manuale di istruzioni - Prezzo: 27 ?                                                                                                    |                                                             |                                                             |                                                         |          |
| uzione costi<br>menti e allegati<br>ito fornitori ♥<br>zioni: binocolo, macchina fotografica digitale, telecamera -<br>tre: nero con logo sulla parte superiore - Risoluzione: 640 x<br>(VGA) 320 x 240(2VGA) - Display Icd - Due batterie AAA -<br>ensioni: 9,6 x 11,9 x 4,9 cm - Peso: 300 gr (enza batterie) - La<br>fezione comprende: cavo usb, laccio da collo. Cd di<br>allazione, manuale di istruzioni - Prezzo: 27 ?                                                                                                    |                                                             |                                                             |                                                         |          |
| to fornitori v<br>zioni: binocolo, macchina fotografica digitale, telecamera -<br>zioni: binocolo, macchina fotografica digitale, telecamera -<br>zioni: binocolo, macchina fotografica digitale, telecamera -<br>zioni: binocolo, macchina fotografica digitale, telecamera -<br>nes: nero con logo sulla parte superiore - Risoluzione: 640 x<br>(VGA) 320 x 240(2VGA) - Display Idd - Due batterie AAA -<br>ensioni: 86 x 11, 9 x 4, 9 on - Peso: 300 gr (Benza batterie) - La<br>lezione comprende: cavo usb, laccio da collo, Cd di<br>illazione, manuale di istruzioni - Prezzo: 27 ?                                                                                                    |                                                             |                                                             |                                                         |          |
| to fornitori<br>zioni: binocolo, maochina fotografica digitale, telecamera -<br>re: neto con logo sulla parte superiore - Risoluzione: 640 x<br>VGA) 320 x 240(2VGA) - Display Iod - Due batterie AAA -<br>ensioni: 9,6 x + Peso: 300 gr (enza batterie) - La<br>ezione comprende: cavo usb, laccio da collo, Cd di<br>Illazione, manuale di istruzioni - Prezzo: 27 ?                                                                                                    |                                                             |                                                             |                                                         |          |
| to fornitori ♥<br>zioni: binocolo, macchina fotografica digitale, telecamera -<br>re: nero con logo sulla parte superiore - Risoluzione: 640 x.<br>VGA) 320 x 240(QVGA) - Display Iod - Due batterie AAA -<br>ensioni: 9,6 x 11,9 x 4,9 cm - Pesc: 300 gr (senza batterie) - La<br>ezione comprende: cavo usb, laccio da collo, Cd di<br>Illazione, manuale di istruzioni - Prezzo: 27 ?                                                                                                    |                                                             |                                                             |                                                         |          |
| to fornitori<br>zioni: binocolo, maochina fotografica digitale, telecamera -<br>re: nero con logo sulla parte superiore - Risoluzione: 640 x<br>VGA) 220 x240(QGA) - Display Ido - Due batterie AAA -<br>ansioni: 9,6 x 11,9 x 4,9 cm - Peso: 300 gr (senza batterie) - La<br>ezione comprende: cavo usb, laccio da collo, Cd di<br>Illazione, manuale di istruzioni - Prezzo: 27 ?                                                                                                    |                                                             |                                                             |                                                         |          |
| to fornitori<br>stioni: binocolo, maochina fotografica digitale, telecamera -<br>re: nero con logo sulla parte superiore - Risoluzione: 640 x<br>VGA) 320 x 240(QVGA) - Display Icd - Due batterie AAA -<br>esioni: 9,6 x - Pseo: 300 gr (serza batterie) - La<br>ezione comprende: cavo usb, laccio da collo, Cd di<br>illazione, manuale di istruzioni - Prezzo: 27 ?                                                                                                    |                                                             |                                                             |                                                         |          |
| to famitori<br>zioni: binocolo, macchina fotografica digitale, telecamera -<br>tre: nero con logo sulla parte superiore - Risoluzione: 640 x<br>(VGA) 320 x 240(2VGA) - Display Ido - Due batterie AAA -<br>ensioni: 8,6 x - Peso: 300 gr (enza batterie) - La<br>vezione comprende: cavo usb, laccio da collo, Cd di<br>illazione, manuale di istruzioni - Prezzo: 27 ?                                                                                                    |                                                             |                                                             |                                                         |          |
| ti<br>zito fomitori v<br>nzioni: binocolo, macchina fotografica digitale, telecamera -<br>lore: nero con logo sulla parte superiore - Risoluzione: 640 x<br>2)(VGA) 320 x 240(QVGA) - Display Iod - Due batterie AAA -<br>nensioni: 80, 64, 11.9 x 4,9 om - Peso: 300 gri lesna za batterie) - La<br>fezione comprenda: cavo uso, laccio da collo, Cd di<br>tallazione, manuale di istruzioni - Prezzo: 27.?                                                                                                    |                                                             |                                                             |                                                         |          |
| to fornitori<br>zioni: binocolo, macchina fotografica digitale, talecamera -<br>xre: nero con logo sulla parte superiore - Risoluzione: 640 x<br>(VGA) 320 x 240(2VGA) - Display Ido - Due batterie AAA -<br>ensioni: 9,6 x + 10,8 x + 3,0 m - Peso: 300 gr (enza batterie) - La<br>ezione comprende: cavo usb, laccio da collo, Cd di<br>illazione, manuale di istruzioni - Prezzo: 27 ?                                                                                                    |                                                             |                                                             |                                                         |          |
| ito fornitori<br>zioni: binocolo, macchina fotografica digitale, telecamera -<br>ore: nero con logo sulla parte superiore - Risoluzione: 640 x<br>(VGA) 230 x 240(QVGA) - Distatrie AAA -<br>iensioni: 9,6 x 11,9 x 4,9 cm - Peso: 300 gr (senza batterie) - La<br>fezione comprende: cavo usb, laccio da collo, Cd di<br>silazione, manuale di istruzioni - Prezzo: 27 ?                                                                                                    |                                                             |                                                             |                                                         |          |
| sto formitori v<br>Izioni: binocolo, macchina fotografica digitale, telecamera -<br>ore: nero con logo sulla parte superiore - Risoluzione: 640 x<br>(VGA) 320 x 240(QVGA) - Display Ido - Due batterie AAA -<br>ensioni: 80, 64, 71, 84, 43, om - Peso: 300 gr (enza batterie) - La<br>fezione comprende: cavo usb, laccio da collo, Cd di<br>allazione, manuale di istruzioni - Prezzo: 27 ?                                                                                                    |                                                             |                                                             |                                                         |          |
| sto fornitori 💽<br>nzioni: binocolo, macchina fotografica digitale, telecamera -<br>ore: nero con logo sulla parte superiore - Risoluzione: 840 x<br>(VGA) 320 x 240(QVGA) - Dipolay Iod - Due batterie AAA -<br>nensioni: 9,6 x 11,9 x 4,9 cm - Peso: 300 gr (senza batterie) - La<br>fezione comprende: cavo usb, laccio da collo, Cd di<br>allazione, manuale di istruzioni - Prezzo: 27 ?                                                                                                    |                                                             |                                                             |                                                         |          |
| zioni: binocolo, macchina fotografica digitale, telecamera -<br>ore: nero con logo sulla parte superiore - Risoluzione: 840 x<br>(VGA) 320 x 240(2VGA) - Display Ido - Due batterie AAA -<br>remsioni: 96,4x - Peso: 300 gr (esnza batterie) - La<br>fezione comprende: cavo usb, laccio da collo, Cd di<br>allazione, manuale di istruzioni - Prezzo: 27 ?                                                                                                    |                                                             |                                                             |                                                         |          |
| nzioni: binocolo, macchina fotografica digitale, telecamera -<br>lore:: nero con logo sulla parte superiore - Risoluzione: 640 x<br>19(CA) 230 x 240(CVA) - Display Iod - Due batterie AAA -<br>nensioni: 9.6 x 11.9 x 4.9 cm - Peso: 300 gr (senza batterie) - La<br>rfezione comprende: cavo usb, laccio da collo, Cd di<br>Iallazione, manuale di istruzioni - Prezzo: 27.?                                                                                                    |                                                             |                                                             |                                                         |          |
| nero modolo, marologiante organe, relisoluzione: 640 x<br>(VGA) 320 x 240(2VGA) - Display Ido - Due batterie AAA -<br>ensioni: 8,6 x - 11,9 x 4,9 cm - Peso: 300 gr (enza batterie) - La<br>fezione comprende: cavo usb, laccio da collo, Cd di<br>allazione, manuale di istruzioni - Prezzo: 27 ?                                                                                                    |                                                             |                                                             |                                                         |          |
| ore: nero con logo sulla parte superiore - Nisoluzione: 640 x<br>IV(GA) 320 x 240(QVGA) - Display Iod - Due batterie AAA -<br>nensioni: 9,6 x 11,9 x 4,9 cm - Peso: 300 gr (senza batterie) - La<br>fezione comprende: cavo usb, laccio da collo, Cd di<br>allazione, manuale di istruzioni - Prezzo: 27.?                                                                                                    |                                                             |                                                             |                                                         |          |
| (VGA) 320 x 240(2V/3A) - Display ido - Due batterie AAA -<br>ensioni: 96 x 11,9 x 4,9 om - Peso: 300 gr (esnza batterie) - La<br>fezione comprende: cavo usb, laccio da collo, Cd di<br>allazione, manuale di istruzioni - Prezzo: 27 ?                                                                                                    |                                                             |                                                             |                                                         |          |
| rensioni: 9,6 x 11,9 x 4,9 cm - Peso: 300 gr (senza batterie) - La<br>fezione comprende: cavo usb, laccio da collo, Cd di<br>allazione, manuale di istruzioni - Prezzo: 27 ?                                                                                                    |                                                             |                                                             |                                                         |          |
| fezione comprende: cavo usb, laccio da collo, Cd di<br>allazione, manuale di istruzioni - Prezzo: 27 ?                                                                                                    |                                                             |                                                             |                                                         |          |
| allazione, manuale di istruzioni - Prezzo: 27.?                                                                                                    |                                                             |                                                             |                                                         |          |
| aliazione, manuale di istruzioni - Prezzo: 27 ?                                                                                                    |                                                             |                                                             |                                                         |          |
|                                                                                                    |                                                             |                                                             |                                                         |          |
|                                                                                                    |                                                             |                                                             |                                                         |          |
|                                                                                                    |                                                             |                                                             |                                                         |          |
|                                                                                                    |                                                             |                                                             |                                                         |          |
|                                                                                                    |                                                             |                                                             |                                                         |          |
|                                                                                                    |                                                             |                                                             |                                                         |          |
|                                                                                                    |                                                             |                                                             |                                                         |          |
|                                                                                                    |                                                             |                                                             |                                                         |          |
|                                                                                                    |                                                             |                                                             |                                                         |          |
| nati                                                                                                    |                                                             |                                                             |                                                         |          |
|                                                                                                    |                                                             |                                                             |                                                         |          |
| esistono allegati                                                                                                    |                                                             |                                                             |                                                         |          |
|                                                                                                    |                                                             |                                                             |                                                         |          |
| ossibile eseguire l'upload di un documento dal proprio PC                                                                                                    |                                                             |                                                             |                                                         |          |
|                                                                                                    |                                                             |                                                             |                                                         |          |
| JIZIONE                                                                                                    |                                                             |                                                             |                                                         |          |
|                                                                                                    |                                                             |                                                             |                                                         |          |
|                                                                                                    |                                                             |                                                             |                                                         |          |
| orso Sfordia                                                                                                    |                                                             |                                                             |                                                         |          |
| orso Sfoglia_                                                                                                    |                                                             |                                                             |                                                         |          |

#### Visualizzare il dettaglio posizioni dello Shopping Basket: Indirizzo consegna / luogo prestazione

La cartella *Indirizzo consegna/luogo prestazione* consente di visualizzare ed eventualmente modificare () il destinatario a cui consegnare l'item selezionato. In uno stesso carrello è possibile impostare diversi destinatari.

| Oettagli su posizio                   | ne: Binocolo digitale (Nat.06)          |                  |
|---------------------------------------|-----------------------------------------|------------------|
| Dati di base                          |                                         |                  |
| Attribuzione cos                      | sti                                     |                  |
| Documenti e alle                      | egati                                   |                  |
| <ul> <li>Indirizzo conseg</li> </ul>  | gna / luogo prestazione                 |                  |
| Se la posizione de                    | ve essere consegnata a un altro indiriz | zo inserire      |
| Nome                                  | Giulio Scala                            | 120, moonro<br># |
| Altro nome                            | TEST                                    |                  |
| c/o                                   | Scala Spa                               |                  |
| Telefono                              | -                                       |                  |
| Fax                                   | -                                       |                  |
| Indirizzo e-mail                      | scala@5emme.it                          |                  |
| Edificio                              | Palazzo Giusti                          |                  |
| Piano / ufficio                       | 1                                       |                  |
| Via / n. civico                       | Via L.Da Vinci 56                       |                  |
| CAP/Località                          | 50012 Firenze                           |                  |
| Frazione                              |                                         |                  |
| CAP / Casella pos                     | tale H-li-                              |                  |
| Paese                                 | Italia                                  |                  |
| FIOVINCIA                             | Filenze                                 |                  |
| Cancellare inserin                    | nenti                                   |                  |
| Fonti d'acquisto                      | / fornitori di servizi                  |                  |
| · · · · · · · · · · · · · · · · · · · |                                         |                  |

#### Visualizzare il dettaglio posizioni dello Shopping Basket: Fonti d'Acquisto

La cartella *Fonti d'acquisto/fornitori di servizi* visualizza il fornitore presso il quale viene ordinato l'item selezionato.

| nodificare i dettagli posizio                                                                                                    | one (ad es. cespiti e attribuzione costi), fa                            | re clic in basso sul link oppure su 🔍 |                   |              |                   |                               | Vis   | mod |
|----------------------------------------------------------------------------------------------------|--------------------------------------------------------------------------|---------------------------------------|-------------------|--------------|-------------------|-------------------------------|-------|-----|
| zioni in carrello acquis                                                                                                    | ti                                                                       |                                       |                   |              |                   | _                             |       |     |
| Merce/prestazione                                                                                                    | Ombrello Rainbow (Nat.06)                                                | Categoria<br>Materiale vari usi       | 03.12.2010        | Quan<br>2    | tita<br>PZ        | 1,00 EUR Per 1 PZ             | Azio  | ne  |
|                                                                                                    | i-Pod APPLE 4GB (Nat.06)                                                 | Materiale vari usi                    | 03.12.2010        | 1            | PZ                | 1,00 EUR Per 1 PZ             | ۹. ۱۵ | Ì   |
|                                                                                                    | Pinesola digitala (Nat 00)                                               |                                       | 1                 |              |                   |                               | 0.0   |     |
|                                                                                                    | BINOCOLO UIGITALE (NAL.06)                                               | Materiale vari usi                    | 03.12.2010        |              | 1 PZ              | 1,00 EUR Per 1 PZ             |       | Ō   |
| ttagli su posizione: Bir<br>Dati di base                                                                                                    | nocolo digitale (Nat.06)                                                 | Materiale vari usi                    | 03.12.2010<br>Val | ore totale ( | 1 PZ<br>(netto) : | 1,00 EUR Per 1 PZ<br>4,00 EUR |       |     |
| <b>ttagli su posizione: Bir</b><br>Dati di base<br>Attribuzione costi                                                                              | nocolo digitale (Nat.06)                                                 | Materiale vari usi                    | 03.12.2010<br>Val | ore totale ( | 1 PZ              | 1,00 EUR Per 1 PZ<br>4,00 EUR |       |     |
| t <mark>tagli su posizione: Bir</mark><br>Dati di base<br>Attribuzione costi<br>Documenti e allegati                                               | nocolo digitale (Nat.06)                                                 | Materiale vari usi                    | 03.12.2010<br>Val | ore totale ( | 1 PZ<br>(netto) : | 1,00 EUR Per 1 PZ<br>4,00 EUR |       |     |
| ttagli su posizione: Bir<br>Dati di base<br>Attribuzione costi<br>Documenti e allegati<br>Indirizzo consegna / Iu                                  | nocolo digitale (Nat.06)                                                 | Materiale vari usi                    | 03.12.2010<br>Val | ore totale ( | 1 PZ<br>(netto) : | 1,00 EUR Per 1 PZ<br>4,00 EUR |       | Ō   |
| t <b>agli su posizione: Bir</b><br>Dati di base<br>Attribuzione costi<br>Documenti e allegati<br>ndirizzo consegna / Iu<br>Fonti d'acquisto / forn | nocolo digitale (Nat.06)<br>nocolo digitale (Nat.06)<br>nogo prestazione | Materiale vari usi                    | 03.12.2010<br>Val | ore totale ( | 1 PZ<br>(netto) : | 1,00 EUR Per 1 PZ<br>4,00 EUR |       |     |

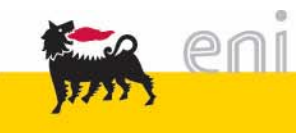

## Assegnare il nome allo Shopping Basket

| <b>osizioni in carrello acq</b><br>Merce/prestazione                                                                               | uisti<br>Descrizione                                                                                       | Categoria                                             | Necess, il              | Quantità            |       | Prezzo/limite  | Azi  | one |
|----------------------------------------------------------------------------------------------------|----------------------------------------------------------------------------------------------------|-------------------------------------------------------|-------------------------|---------------------|-------|----------------|------|-----|
|                                                                                                    | Ombrello Rainbow (Nat.06)                                                                                  | Materiale vari usi                                    | 02.12.2010              | 2 P                 | 2 1,0 | 0 EUR Per 1 PZ | ۹. ( | 1   |
|                                                                                                    | i-Pod APPLE 4GB (Nat.06)                                                                                   | Materiale vari usi                                    | 02.12.2010              | 1 P                 | 1,0   | 0 EUR Per 1 PZ | ۹ (  | 1   |
|                                                                                                    | Binocolo digitale (Nat.06)                                                                                 | Materiale vari usi                                    | 02.12.2010              | 1 P                 | 1,0   | 0 EUR Per 1 PZ | ۹ (  | Ì   |
|                                                                                                    |                                                                                                    |                                                       | Valo                    | re totale (netto)   | 4,0   |                |      |     |
| <b>ti supplementari</b><br>r poter ritrovare facilme                                                                               | nte il carrello acquisti in seguito, a                                                                     | ttribuirgli un nome                                   |                         |                     |       |                |      |     |
| ti supplementari<br>r poter ritrovare facilme<br>ll'anteprima approv. si p                                                         | nte il carrello acquisti in seguito, a<br>uò vedere chi deve approvare il ca                               | ttribuirgli un nome<br>irrello acq. Qui si possono aj | ggiungere anche nuovi a | autori d'approvazio | e     |                |      |     |
| <b>ti supplementari</b><br>r poter ritrovare facilme<br>Il'anteprima approv. si p<br>ome del carrello acquisti                     | nte il carrello acquisti in seguito, a<br>uò vedere chi deve approvare il ca<br>RICH01_EV 23.11.2010 17:57 | ttribuirgli un nome<br>rrrello acq. Qui si possono ag | ggiungere anche nuovi a | autori d'approvazio | e     |                |      |     |
| ti supplementari<br>r poter ritrovare facilme<br>Il'anteprima approv. si p<br>ime del carrello acquisti<br>ipunti per approvazione | nte il carrello acquisti in seguito, a<br>uò vedere chi deve approvare il ca<br>RICH01_EV 23.11.2010 17:57 | ttribuirgli un nome<br>arrello acq. Qui si possono a  | ggiungere anche nuovi a | autori d'approvazio | e     |                |      |     |
| ti supplementari<br>er poter ritrovare facilme<br>ill'anteprima approv. si p                                                       | nte il carrello acquisti in seguito, a<br>uò vedere chi deve approvare il ca                               | ttribuirgli un nome<br>rrrello acq. Qui si possono aj | ggiungere anche nuovi a | autori d'approvazio | e     |                |      |     |

Si noti che il sistema assegna allo shopping basket un nome di default composto nel seguente modo: UserID + Data di creazione shopping basket + Orario di creazione shopping basket.

L'utente può anche personalizzare tale nome.

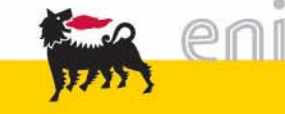

#### Ordinare lo Shopping Basket

| Posizioni in carrello acc<br>Merce/prestazione                                                                                        | Descrizione                                                                                                    | Categoria                                             | Necess il               | Quant          | ità      |      | Prezzo/limite |   | Azione |   |
|----------------------------------------------------------------------------------------------------|----------------------------------------------------------------------------------------------------|-------------------------------------------------------|-------------------------|----------------|----------|------|---------------|---|--------|---|
| Mercerpresidzione                                                                                                    | Ombrello Rainbow (Nat.06)                                                                                      | Materiale vari usi                                    | 02.12.2010              | 2              | PZ       | 1,00 | EUR Per 1 PZ  | Q |        | Ō |
|                                                                                                    | i-Pod APPLE 4GB (Nat.06)                                                                                       | Materiale vari usi                                    | 02.12.2010              | 1              | PZ       | 1,00 | EUR Per 1 PZ  | Q |        | Ō |
|                                                                                                    | Binocolo digitale (Nat.06)                                                                                     | Materiale vari usi                                    | 02.12.2010              | 1              | PZ       | 1,00 | EUR Per 1 PZ  | 4 |        | Ō |
|                                                                                                    |                                                                                                    |                                                       | Valo                    | re totale (ne  | tto) :   | 4,00 | EUR           |   |        |   |
| ti supplementari<br>r poter ritrovare facilme                                                                                         | ente il carrello acquisti in seguito, a                                                                        | ttribuirgli un nome                                   |                         |                |          |      |               |   |        |   |
| n <b>ti supplementari</b><br>er poter ritrovare facilme<br>ell'anteprima approv. si p                                                 | ente il carrello acquisti in seguito, a<br>può vedere chi deve approvare il ca                                 | ttribuirgli un nome<br>arrello acq. Qui si possono aç | gjungere anche nuovi :  | autori d'appro | ovazione | 6    |               |   |        |   |
| tti supplementari<br>er poter ritrovare facilme<br>ell'anteprima approv. si p<br>ome del carrello acquist                             | ente il carrello acquisti in seguito, a<br>può vedere chi deve approvare il ca<br>i RICH01_EV 23.11.2010 17:57 | ttribuirgli un nome<br>arrello acq. Qui si possono ag | gjiungere anche nuovi a | autori d'appro | wazione  | 1    |               |   |        |   |
| ati supplementari<br>er poter ritrovare facilme<br>ell'anteprima approv. si p<br>ome del carrello acquist<br>ppunti per approvazione  | ente il carrello acquisti in seguito, a<br>suò vedere chi deve approvare il ca<br>i RICH01_EV 23.11.2010 17:57 | ttribuirgli un nome<br>arrello acq. Qui si possono aç | giungere anche nuovi :  | autori d'appro | ovazione |      |               |   |        |   |
| ati supplementari<br>er poter ritrovare facilme<br>ell'anteprima approv. si p<br>lome del carrello acquist<br>ppunti per approvazione | ente il carrello acquisti in seguito, a<br>può vedere chi deve approvare il ca<br>i RICH01_EV 23.11.2010 17:57 | ttribuirgli un nome<br>arrello acq. Qui si possono ag | ggiungere anche nuovi a | autori d'appro | wazione  | 5    |               |   |        |   |

Dopo aver composto il suo shopping basket l'utente può ordinare o parcheggiare (salvare).

Per ordinare lo shopping basket è necessario premere il tasto Ordinare .

Il sistema automaticamente genera una richiesta all'approvatore di riferimento.

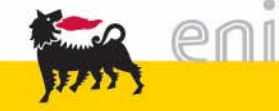

#### Ordinare lo Shopping Basket

| e-Procurement           | Prima pagina Parametriz                        | zazione Logoff                                  |                            | Kan Ati            |                         |                       |
|-------------------------|------------------------------------------------|-------------------------------------------------|----------------------------|--------------------|-------------------------|-----------------------|
|                         | Azione eseguita con esito p                    | ositivo                                         |                            |                    |                         |                       |
|                         | 5                                              |                                                 |                            |                    |                         | Indiatro a viow stata |
| Indirizzi               |                                                |                                                 |                            |                    |                         | Indietro a view stato |
| Gruppi                  |                                                |                                                 |                            |                    |                         |                       |
| ✓ Monitor RdC           | Il carrello acquisti e stato creato con il nor | ne/numero: RICH01_EV 23.11.2010 17:577          | 3000000180                 |                    |                         |                       |
| Monitor                 |                                                |                                                 |                            |                    |                         |                       |
| Report                  | 3 Posizioni in carrello acquisti               |                                                 |                            |                    |                         |                       |
|                         |                                                |                                                 |                            |                    |                         |                       |
| Creare                  | Merce/prestazione                              | Descrizione                                     | Quantità                   | Categoria          | Necess. il              | Valore                |
| Modificare/Visualizzare |                                                | Ombrello Rainbow (Nat.06)                       | 2 Pezzo                    | Materiale vari usi | 04.12.2010              | 2,00 EUR              |
|                         | i                                              | Pod APPLE 4GB (Nat.06)                          | 1 Pezzo                    | Materiale vari usi | 04.12.2010              | 1,00 EUR              |
| Modifica dati personali | E                                              | Binocolo digitale (Nat.06)                      | 1 Pezzo                    | Materiale vari usi | 04.12.2010              | 1,00 EUR              |
| ✓ Posta interna         |                                                |                                                 |                            |                    | Valore totale (netto) : | 4,00 EUR              |
| Messaggi                |                                                |                                                 |                            |                    |                         |                       |
|                         |                                                |                                                 |                            |                    |                         |                       |
|                         |                                                |                                                 |                            |                    |                         |                       |
|                         | È ora possibile stampare il carrello acqui     | sti o continuare l'elaborazione tramite "Contro | ollare stato"              |                    |                         |                       |
|                         | E' possibile vedere ad esempio se il carro     | ello acquisti è stato approvato o se è già pres | sente un ordine d'acquisto |                    |                         |                       |
|                         | Stampare carrello acquisti                     |                                                 |                            |                    |                         |                       |
|                         | Controllare stato                              |                                                 |                            |                    |                         |                       |
|                         | Creare nuovo carrello acquisti                 |                                                 |                            |                    |                         |                       |
|                         | Indietro alla prima pagina                     |                                                 |                            |                    |                         |                       |
|                         |                                                |                                                 |                            |                    |                         |                       |

Dopo aver ordinato viene visualizzata una pagina di conferma dell'esito positivo dell'operazione.

Si noti che il sistema genera tanti ordini quanti sono i fornitori delle posizioni presenti nello shopping basket.

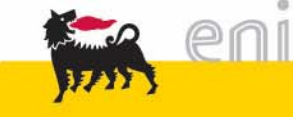

## Parcheggiare Shopping Basket (salvare)

| os. in carrello acquisti  | osizione (ad es, cesniti e attribuzio | one costi), fare clic in basso s | sul link onnure su 🍳 |                     |                   |        |
|---------------------------|---------------------------------------|----------------------------------|----------------------|---------------------|-------------------|--------|
| Posizioni in carrello acq | juisti                                |                                  |                      |                     |                   |        |
| Merce/prestazione         | Descrizione                           | Categoria                        | Necess. il           | Quantità            | Prezzo/limite     | Azione |
|                           | Ombrello Rainbow (Nat.06)             | Materiale vari usi               | 02.12.2010           | 2 PZ                | 1,00 EUR Per 1 PZ | a 🗈 🔊  |
|                           | i-Pod APPLE 4GB (Nat.06)              | Materiale vari usi               | 02.12.2010           | 1 PZ                | 1,00 EUR Per 1 PZ | a 🗋 🖉  |
|                           | Binocolo digitale (Nat.06)            | Materiale vari usi               | 02.12.2010           | 1 PZ                | 1,00 EUR Per 1 PZ | a 🗈 🗊  |
|                           |                                       |                                  | Valo                 | re totale (netto) : | 4,00 EUR          |        |
|                           |                                       |                                  |                      |                     |                   |        |
| ati supplementari         |                                       |                                  |                      |                     |                   | 1      |
| dinare Parcheggiare       | Aggiornare Controllare                |                                  |                      |                     |                   |        |

Dopo aver composto il suo shopping basket l'utente può parcheggiarlo, aggiornarlo o controllarlo.

Per salvare il suo shopping basket l'utente deve premere il tasto Parcheggiare .

Il sistema salva lo shopping basket creato dall'utente che può modificarlo e/o completarlo successivamente.

- Aggiornare processa le modifiche apportate e ricalcola i cambiamenti effettuati (quantità, centro di costo).
- Controllare verifica la correttezza delle informazioni inserite nei campi e mostra gli eventuali errori.

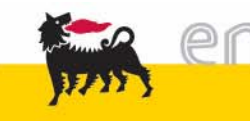

#### Monitor Shopping Basket

| e-Procurement                       | Prima pagina   Parametrizzazione Logoff                                                                                                    |
|-------------------------------------|----------------------------------------------------------------------------------------------------|
| 4                                   | Parametri di Selezione                                                                                                    |
|                                     | Data Inizio 03.10.2010 Data Fine 02.12.2010 Evento* Catalogo V Tipo Spedizione Cerca                                                                                                    |
| Gruppi Monitor RdC                  | RdC                                                                                                    |
| Report                              | Scarica Excel                                                                                                    |
| ✓ Multi SC manager                  | Image: Bar Pos.       State RdC       C       Azione       Carrello Acquisiti       Creato da       Per conto di       Presso       Posizione Istituzionale       Società       Testo breve per prodotto       Quantità       Valore netto       Indirizzo di Spedizione |
| Multi SC manager                    |                                                                                                    |
| <ul> <li>Shopping Basket</li> </ul> | La tabella non contiene inserimenti.                                                                                                    |
| Creare<br>Modificare/Visualizzare   | ■ 0 Da0 ■ 3                                                                                                    |
| ▼ Parametri personali               |                                                                                                    |
| Modifica dati personali             |                                                                                                    |
|                                     |                                                                                                    |
| Messaggi                            |                                                                                                    |

Dopo aver creato lo shopping basket l'utente può monitorare lo stato dello stesso selezionando la voce *Monitor* dal menù utente.

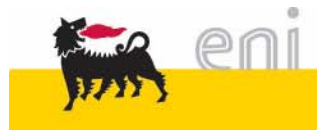

#### Monitor Shopping Basket – Visualizzazione richieste

| e-Procurement                        | Prima pagina Parametrizzazione Logoff                                                                                                    |
|--------------------------------------|----------------------------------------------------------------------------------------------------|
| 4                                    | Parametri di Selezione                                                                                                    |
| → Gestione Indirizzario<br>Indirizzi | Data Inizio 03 10 2010 Data Fine 02 12 2010 Evento* Catalogo Tipo Spedizione Cerca                                                                                                   |
| Gruppi                               | Natale 2010                                                                                                    |
| Monitor RdC Monitor                  | RdC                                                                                                    |
| Report                               | Scarica Excel                                                                                                    |
| ✓ Multi SC manager                   | 3 RdC Pos. State RdC C Azione Carrello Acquisti Create da Per conto di Presso Posizione Istituzionale Società Testo breve per prodotto Quantità Valore netto Indirizzo di Spedizione |
| Multi SC manager                     |                                                                                                    |
| - Shopping Basket                    | La tabella non contiene inserimenti.                                                                                                    |
| Creare                               |                                                                                                    |
| Modificare/Visualizzare              |                                                                                                    |
| ✓ Parametri personali                |                                                                                                    |
| Modifica dati personali              |                                                                                                    |
|                                      |                                                                                                    |
| Messaggi                             |                                                                                                    |

Per visualizzare la lista degli Shopping Basket creati è obbligatoria la selezione dei campi:

- Data Inizio/Data Fine (compilabili anche con il pulsante in di ricerca veloce);
- Evento, per esempio Natale 2010.

È opzionale la selezione del campo Catalogo.

Dopo aver premuto sul tasto Cerca è possibile visualizzare il risultato della ricerca.

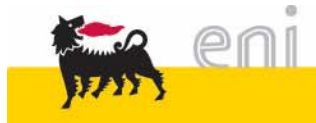

#### Monitor Shopping Basket – Visualizzazione richieste

Il richiedente può vedere come risultati della ricerca sia i propri Shopping Basket, sia i carrelli effettuati dagli altri richiedenti della propria unità.

| _     |               |        |           |      |           |                   |                   |                    |              |                          |           |                            |          |              |                                                                        |
|-------|---------------|--------|-----------|------|-----------|-------------------|-------------------|--------------------|--------------|--------------------------|-----------|----------------------------|----------|--------------|------------------------------------------------------------------------|
| Parar | metri di Sele | zione  |           |      |           |                   |                   |                    |              |                          |           |                            |          |              |                                                                        |
| Data  | Inizio 03.    | 10.201 | 0         | Data | Fine 02.1 | 2.2010 📴 Eve      | nto * Natale 201  | 0 👻 Catalogo       |              | Tipo Spedizione          |           | *                          | Cerca    | ]            |                                                                        |
|       |               |        |           |      |           |                   |                   |                    |              |                          |           |                            |          |              |                                                                        |
| RdC   |               |        |           |      |           |                   |                   |                    |              |                          |           |                            |          |              |                                                                        |
| cario | ca Excel      |        |           |      |           |                   |                   |                    |              |                          |           |                            |          |              |                                                                        |
| 2     | RdC           | Pos.   | Stato RdC | С    | Azione    | Carrello Acquisti | Creato da         | Per conto di       | Presso       | Posizione Istituzionale  | Società   | Testo breve per prodotto   | Quantità | Valore netto | Indirizzo di Spedizione                                                |
| 7     |               |        |           |      |           |                   |                   |                    |              |                          |           |                            |          |              |                                                                        |
|       | 700000062     | 1      | Ordinato  |      | <b>D</b>  | 3000000174 / 1    | Albertini Lucia   | Albertini Lucia    | Scala Giulio | Vice Direttore Semme Spa | 5emme Spa | i-Pod APPLE 4GB (Nat.06)   | 1 ST     | 1,00 EUR     | Scala Spa - Via L.Da Vinci 56, 50012 Firenze (FI), IT, Pal. Palazzo G  |
|       | 700000064     | 1      | Ordinato  | ٥    |           | 300000180/1       | Utente Omaggi VIP | Utente Omaggi VIP  | Scala Giulio | Vice Direttore 5emme Spa | 5emme Spa | Ombrello Rainbow (Nat.06)  | 2 ST     | 2,00 EUR     | Scala Spa - Via L.Da Vinci 56, 50012 Firenze (FI), IT, Pal. Palazzo G  |
|       | 7000000064    | 2      | Ordinato  | ۵    | <b>a</b>  | 3000000180/2      | Utente Omaggi VIF | Utente Omaggi VIP  | Scala Giulio | Vice Direttore Semme Spa | 5emme Spa | i-Pod APPLE 4GB (Nat.06)   | 1 ST     | 1,00 EUR     | Scala Spa - Via L.Da Vinci 56, 50012 Firenze (FI), IT, Pal. Palazzo Gi |
|       | Contractor of |        | Ordinate  | -    |           | 2000000100 / 2    | Utrate Oreasi 10  | Ilteste Omaggi V/D | Coole Ciulie | Mine Direttore Forme Con | Famma Can | Rissonle disitele (Nat 02) | 1.07     | 1.00 5110    | Saala Saa Mia L Da Miaci 56 50012 Eiroaza (El) II. Bal Balazza Gi      |

È possibile creare un file excel con i risultati della ricerca premendo su Scarica Excel. Tra i campi visualizzabili sono presenti:

- C, la concomitanza;
- Azione, in cui sono rappresentate le operazioni che è possibile svolgere.
- Stato RdC, è lo stato della propria richiesta: lo stato "Ordinato" identifica le richieste non ancora rilasciate (non in carico al magazzino).

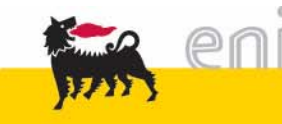

#### Monitor Shopping Basket – Azioni sulla singola posizione

|             |                                                                       |                         | and the second second                                                                                                    | Logon             |                                                                                                    |                          |                                                                                                    |                                                                                                    | -                                                                                                    |                                                                                                    | 1 10 1 100                                                                                                    |
|-------------|-----------------------------------------------------------------------|-------------------------|----------------------------------------------------------------------------------------------------|-------------------|----------------------------------------------------------------------------------------------------|--------------------------|----------------------------------------------------------------------------------------------------|----------------------------------------------------------------------------------------------------|----------------------------------------------------------------------------------------------------|----------------------------------------------------------------------------------------------------|----------------------------------------------------------------------------------------------------|
|             |                                                                       |                         |                                                                                                    |                   |                                                                                                    |                          |                                                                                                    |                                                                                                    |                                                                                                    |                                                                                                    |                                                                                                    |
| Da          | ta Fine                                                               | 02.12.2010 Eve          | nto * Natale 201                                                                                                    | 0 🔻 Catalogo      |                                                                                                    | Tipo Spedizione          |                                                                                                    | -                                                                                                    | Cerca                                                                                                    | ]                                                                                                    |                                                                                                    |
|             |                                                                       |                         |                                                                                                    |                   |                                                                                                    |                          |                                                                                                    |                                                                                                    |                                                                                                    |                                                                                                    |                                                                                                    |
|             |                                                                       |                         |                                                                                                    |                   |                                                                                                    |                          |                                                                                                    |                                                                                                    |                                                                                                    |                                                                                                    |                                                                                                    |
|             |                                                                       |                         |                                                                                                    |                   | hadan in                                                                                                    |                          |                                                                                                    |                                                                                                    | Martineerin                                                                                                    |                                                                                                    |                                                                                                    |
| Stato RdC ( | : Azio                                                                | ne Carrello Acquist     | Creato da                                                                                                    | Per conto di      | Presso                                                                                                    | Posizione Istituzionale  | Società                                                                                                    | Testo breve per prodotto                                                                                                    | Quantità                                                                                                    | Valore netto                                                                                                    | Indirizzo di Spedizione                                                                                                    |
| -           |                                                                       |                         |                                                                                                    |                   |                                                                                                    |                          |                                                                                                    |                                                                                                    |                                                                                                    |                                                                                                    |                                                                                                    |
| Ordinato 🤾  | 2                                                                     | ā 300000174/1           | Albertini Lucia                                                                                                    | Albertini Lucia   | Scala Giulio                                                                                                    | Vice Direttore Semme Spa | Semme Spa                                                                                                    | i-Pod APPLE 4GB (Nat.06)                                                                                                    | 1 ST                                                                                                    | 1,00 EUR                                                                                                    | Scala Spa - Via L.Da Vinci 56, 50012 Firenze (FI), IT, Pal. Palazzo Giu                                                                                                    |
| Ordinato (  | >                                                                     | <u>a</u> 3000000180 / 1 | Utente Omaggi VIF                                                                                                    | Utente Omaggi VIP | Scala Giulio                                                                                                    | Vice Direttore Semme Spa | 5emme Spa                                                                                                    | Ombrello Rainbow (Nat.06)                                                                                                    | 2 ST                                                                                                    | 2,00 EUR                                                                                                    | Scala Spa - Via L.Da Vinci 56, 50012 Firenze (FI), IT, Pal. Palazzo Giu                                                                                                    |
| Ordinato 🥻  |                                                                       | 300000180/2             | Utente Omaggi VIP                                                                                                    | Utente Omaggi VIP | Scala Giulio                                                                                                    | Vice Direttore Semme Spa | 5emme Spa                                                                                                    | i-Pod APPLE 4GB (Nat.06)                                                                                                    | 1 ST                                                                                                    | 1,00 EUR                                                                                                    | Scala Spa - Via L.Da Vinci 56, 50012 Firenze (FI), IT, Pal. Palazzo Giu                                                                                                    |
| Ordinato (  |                                                                       | a 300000180/3           | Utente Omaggi VIP                                                                                                    | Utente Omaggi VIP | Scala Giulio                                                                                                    | Vice Direttore Semme Spa | 5emme Spa                                                                                                    | Binocolo digitale (Nat.06)                                                                                                    | 1 ST                                                                                                    | 1,00 EUR                                                                                                    | Scala Spa - Via L.Da Vinci 56, 50012 Firenze (FI), IT, Pal. Palazzo Giu                                                                                                    |
|             | Stato RdC (<br>virdinato 4<br>Irdinato 4<br>Irdinato 4<br>Virdinato 4 |                         | Data Fine         02.12.2010         Eve           Stato RdC         C         Azione         Carrello Acquist           rrdinato         Image: Constraint of the second second seco |                   | Data Fine 02.12.2010      Evento * Natale 2010      Catalogo      Catalogo      C |                          | Data Fine 02.12.2010 Evento* Natale 2010 Catalogo Tipo Spedizione Stato RdC C Azione Carrello Acquisti Creato da Per conto di Presso Posizione istituzionale Indinato a anticologi VI Utente Omaggi VIP Utente Omaggi VIP Scala Giulio Vice Direttore Semme Spa Indinato a anticologi VIP Utente Omaggi VIP Scala Giulio Vice Direttore Semme Spa Indinato a anticologi VIP Utente Omaggi VIP Scala Giulio Vice Direttore Semme Spa Indinato a anticologi VIP Utente Omaggi VIP Scala Giulio Vice Direttore Semme Spa Indinato a anticologi VIP Utente Omaggi VIP Scala Giulio Vice Direttore Semme Spa Indinato a anticologi VIP Utente Omaggi VIP Scala Giulio Vice Direttore Semme Spa | Data Fine 02.12.2010  Evento * Natale 2010 Catalogo Tipo Spedizione Stato RdC C Azione Carrello Acquisti Creato da Per conto di Presso Posizione istituzionale Società Virdinato Q Q Q Q Q Q Q Q Q Q Q Q Q Q Q Q Q Q Q | Data Fine 02.12.2010 Evento* Natale 2010 Catalogo Tipo Spedizione Stato RdC C Azione Carrello Acquisti Creato da Per conto di Presso Posizione Istituzionale Società Testo breve per prodotto Stato RdC C Azione Carrello Acquisti Creato da Per conto di Presso Posizione Istituzionale Società Testo breve per prodotto Indinato a Barrie 1 Albertini Lucia Albertini Lucia Scala Giulio Vice Direttore Semme Spa I-Pod APPLE 4GB (Nat.06) Indinato a Barrie 3000000174 / 1 Utente Omaggi VIP Utente Omaggi VIP Scala Giulio Vice Direttore Semme Spa Semme Spa I-Pod APPLE 4GB (Nat.06) Indinato a Barrie 3000000180 / 1 Utente Omaggi VIP Utente Omaggi VIP Scala Giulio Vice Direttore Semme Spa Semme Spa I-Pod APPLE 4GB (Nat.06) Indinato a Barrie 3000000180 / 2 Utente Omaggi VIP Utente Omaggi VIP Scala Giulio Vice Direttore Semme Spa I-Pod APPLE 4GB (Nat.06) Indinato a Barrie 3000000180 / 2 Utente Omaggi VIP Utente Omaggi VIP Scala Giulio Vice Direttore Semme Spa I-Pod APPLE 4GB (Nat.06) Indinato a Barrie 300000180 / 2 Utente Omaggi VIP Utente Omaggi VIP Scala Giulio Vice Direttore Semme Spa I-Pod APPLE 4GB (Nat.06) Indinato a Barrie 3000000180 / 2 Utente Omaggi VIP Utente Omaggi VIP Scala Giulio Vice Direttore Semme Spa I-Pod APPLE 4GB (Nat.06) Indinato a Barrie 300000180 / 2 Utente Omaggi VIP Utente Omaggi VIP Scala Giulio Vice Direttore Semme Spa I-Pod APPLE 4GB (Nat.06) Indinato a Barrie 300000180 / 2 Utente Omaggi VIP Utente Omaggi VIP Scala Giulio Vice Direttore Semme Spa I-Pod APPLE 4GB (Nat.06) Indinato a Barrie 300000180 / 2 Utente Omaggi VIP Utente Omaggi VIP Scala Giulio Vice Direttore Semme Spa I-Pod APPLE 4GB (Nat.06) Indinato a Barrie 300000180 / 3 Utente Omaggi VIP Utente Omaggi VIP Scala Giulio Vice Direttore Semme Spa I-Pod APPLE 4GB (Nat.06) | Image: State RdC       Carrello Acquisti       Creato da       Per conto di       Presso       Posizione istituzionale       Società       Testo breve per prodotto       Quantità         Stato RdC       C       Azione       Carrello Acquisti       Creato da       Per conto di       Presso       Posizione istituzionale       Società       Testo breve per prodotto       Quantità         Indiato       Image: Società       3000000174 / 1       Albertini Lucia       Scala Giulio       Vice Direttore Semme Spa       Semme Spa       I-Pod APPLE 4GB (Nat.06)       1 ST         Indiato       Image: Società       3000000180 / 1       Utente Omaggi VIP       Scala Giulio       Vice Direttore Semme Spa       Semme Spa       I-Pod APPLE 4GB (Nat.06)       2 ST         Indiato       Image: Società       3000000180 / 1       Utente Omaggi VIP       Scala Giulio       Vice Direttore Semme Spa       Semme Spa       I-Pod APPLE 4GB (Nat.06)       2 ST         Indiato       Image: Società       3000000180 / 1       Utente Omaggi VIP       Scala Giulio       Vice Direttore Semme Spa       Semme Spa       I-Pod APPLE 4GB (Nat.06)       1 ST         Indiato       Image: Società       3000000180 / 2       Utente Omaggi VIP       Scala Giulio       Vice Direttore Semme Spa       Semme Spa       I-Pod APPLE 4GB (Nat.06)       1 ST <td>Image: State RdC       Carrello Acquisti       Creato da       Per conto di       Presso       Posizione istituzionale       Società       Testo breve per prodotto       Quantità       Valore netto         Stato RdC       C       Azione       Carrello Acquisti       Creato da       Per conto di       Presso       Posizione istituzionale       Società       Testo breve per prodotto       Quantità       Valore netto         Indianto       Indianto       Indiant</td> | Image: State RdC       Carrello Acquisti       Creato da       Per conto di       Presso       Posizione istituzionale       Società       Testo breve per prodotto       Quantità       Valore netto         Stato RdC       C       Azione       Carrello Acquisti       Creato da       Per conto di       Presso       Posizione istituzionale       Società       Testo breve per prodotto       Quantità       Valore netto         Indianto       Indianto       Indiant |

Le azioni che è possibile fare a livello di singola riga sono due:

- Ia Stampa delle Etichette, possibile premendo sull'icona
- la cancellazione della posizione: tale operazione può essere fatta selezionando l'icona in ma è possibile solamente a condizione che la richiesta sia in stato "Ordinato" ovvero che non sia stata ancora presa in carico dal magazzino per la spedizione

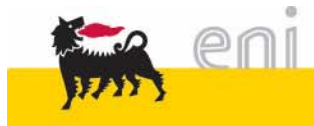

#### Monitor Shopping Basket – Azioni sulla selezione multipla

|      | Prima pagir                                                                                              | na   |           |   | Para   | metrizzazione     | 部合、               | Logof             |              | A                        |           |                            |          |              |                                                                            |
|------|----------------------------------------------------------------------------------------------------|------|-----------|---|--------|-------------------|-------------------|-------------------|--------------|--------------------------|-----------|----------------------------|----------|--------------|----------------------------------------------------------------------------|
| Para | Parametri di Selezione                                                                                   |      |           |   |        |                   |                   |                   |              |                          |           |                            |          |              |                                                                            |
| Dat  | Data Inizio 03.10.2010 🛅 Data Fine 02.12.2010 🕼 Evento* Natale 2010 💌 Catalogo 💌 Tipo Spedizione 🔍 Cerca |      |           |   |        |                   |                   |                   |              |                          |           |                            |          |              |                                                                            |
| Azio | Azioni consentite per Selezione Multipla                                                                 |      |           |   |        |                   |                   |                   |              |                          |           |                            |          |              |                                                                            |
| RdC  | RdC                                                                                                    |      |           |   |        |                   |                   |                   |              |                          |           |                            |          |              |                                                                            |
| Scar | ca Excel<br>RdC                                                                                          | Pos. | Stato RdC | С | Azione | Carrello Acquisti | Creato da         | Per conto di      | Presso       | Posizione Istituzionale  | Società   | Testo breve per prodotto   | Quantità | Valore netto | Indirizzo di Spedizione                                                    |
| 7    |                                                                                                    |      | -         |   |        |                   |                   |                   |              |                          |           |                            |          |              |                                                                            |
|      | 700000062                                                                                                | 1    | Ordinato  |   | 🗋 前    | 3000000174 / 1    | Albertini Lucia   | Albertini Lucia   | Scala Giulio | Vice Direttore Semme Spa | Semme Spa | i-Pod APPLE 4GB (Nat.06)   | 1 ST     | 1,00 EUR     | Scala Spa - Via L.Da Vinci 56, 50012 Firenze (FI), IT, Pal. Palazzo Giusti |
|      | 700000064                                                                                                | 1    | Ordinato  | ٥ |        | 300000180 / 1     | Utente Omaggi VIP | Utente Omaggi VIP | Scala Giulio | Vice Direttore Semme Spa | 5emme Spa | Ombrello Rainbow (Nat.06)  | 2 ST     | 2,00 EUR     | Scala Spa - Via L.Da Vinci 56, 50012 Firenze (FI), IT, Pal. Palazzo Giusti |
| 100  | 700000064                                                                                                | 2    | Ordinato  | Δ |        | 300000180/2       | Utente Omaggi VIP | Utente Omaggi VIP | Scala Giulio | Vice Direttore Semme Spa | 5emme Spa | i-Pod APPLE 4GB (Nat.06)   | 1 ST     | 1,00 EUR     | Scala Spa - Via L.Da Vinci 56, 50012 Firenze (FI), IT, Pal. Palazzo Giusti |
|      | 700000064                                                                                                | 3    | Ordinato  | ٥ | 🖻 向    | 300000180/3       | Utente Omaggi VIP | Utente Omaggi VIP | Scala Giulio | Vice Direttore Semme Spa | 5emme Spa | Binocolo digitale (Nat.06) | 1 ST     | 1,00 EUR     | Scala Spa - Via L.Da Vinci 56, 50012 Firenze (FI), IT, Pal. Palazzo Giusti |
|      | 1 Da                                                                                                    | 1 🖃  | ¥.        |   | h.     | 0                 | Ly.               |                   |              |                          | 69        | h                          |          | 1            |                                                                            |

Possono essere selezionate più posizioni premendo sui pulsanti blu presenti nella colonna più a sinistra (una volta selezionati diventano arancioni). È possibile marcare tutte le posizioni premendo sull'icona .

La sola azione consentita per Selezione multiple è quella della Stampa di Etichette, possibile premendo sull'icona Stampa Etichette.

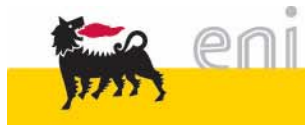

## Monitor Shopping Basket – Concomitanze

| Rd | RdC           |        |             |       |               |                   |                   |                   |              |                          |           |                            |          |              |                                                                            |
|----|---------------|--------|-------------|-------|---------------|-------------------|-------------------|-------------------|--------------|--------------------------|-----------|----------------------------|----------|--------------|----------------------------------------------------------------------------|
| Sc | Scarica Excel |        |             |       |               |                   |                   |                   |              |                          |           |                            |          |              |                                                                            |
| B  | RdC           | Pos.   | Stato RdC   | С     | Azione        | Carrello Acquisti | Creato da         | Per conto di      | Presso       | Posizione Istituzionale  | Società   | Testo breve per prodotto   | Quantità | Valore netto | Indirizzo di Spedizione                                                    |
| T  |               |        | -           |       |               |                   |                   |                   |              |                          |           |                            |          |              |                                                                            |
|    | 700000062     | 1      | Ordinato    | ۵     | 🚨 向           | 300000174 / 1     | Albertini Lucia   | Albertini Lucia   | Scala Giulio | Vice Direttore Semme Spa | 5emme Spa | i-Pod APPLE 4GB (Nat.06)   | 1 ST     | 1,00 EUR     | Scala Spa - Via L.Da Vinci 56, 50012 Firenze (FI), IT, Pal. Palazzo Giusti |
|    | 700000064     | 1      | Ordinato    | ٥     | <b>1</b>      | 300000180 / 1     | Utente Omaggi VIP | Utente Omaggi VIP | Scala Giulio | Vice Direttore Semme Spa | 5emme Spa | Ombrello Rainbow (Nat.06)  | 2 ST     | 2,00 EUR     | Scala Spa - Via L.Da Vinci 56, 50012 Firenze (FI), IT, Pal. Palazzo Giusti |
|    | 700000064     | 2      | Ordinato    | ۵     | 🗅 🛈           | 300000180/2       | Utente Omaggi VIP | Utente Omaggi VIP | Scala Giulio | Vice Direttore Semme Spa | 5emme Spa | i-Pod APPLE 4GB (Nat.06)   | 1 ST     | 1,00 EUR     | Scala Spa - Via L.Da Vinci 56, 50012 Firenze (FI), IT, Pal. Palazzo Giusti |
|    | 700000064     | 3      | Ordinato    | ٥     | 🗅 向           | 300000180/3       | Utente Omaggi VIP | Utente Omaggi VIP | Scala Giulio | Vice Direttore 5emme Spa | 5emme Spa | Binocolo digitale (Nat.06) | 1 ST     | 1,00 EUR     | Scala Spa - Via L.Da Vinci 56, 50012 Firenze (FI), IT, Pal. Palazzo Giusti |
| Ā  |               |        |             |       |               |                   |                   |                   |              |                          |           |                            |          |              |                                                                            |
| _  |               |        |             |       |               |                   |                   |                   |              |                          |           |                            |          |              |                                                                            |
| Ge | stione Concor | nitanz | e per RdC 7 | 70000 | 000064 - 0000 | 00002             |                   |                   |              |                          |           |                            |          |              | -                                                                          |
| B  | RdC           | Pos.   | Stato RdC   | С     | Azione        | Carrello Acquisti | Creato da         | Per conto di      | Presso       | Posizione Istituzionale  | Società   | Testo breve per prodotto   | Quantità | Valore netto | Indirizzo di Spedizione                                                    |
|    |               |        | -           | -     |               |                   |                   |                   |              |                          |           |                            |          |              |                                                                            |
|    | 700000062     | 1      | Ordinato    | Δ     | Ô             | 3000000174/1      | Albertini Lucia   | Albertini Lucia   | Scala Giulio | Vice Direttore 5emme Spa | 5emme Spa | i-Pod APPLE 4GB (Nat.06)   | 1 ST     | 1,00 EUR     | Scala Spa - Via L.Da Vinci 56, 50012 Firenze (FI), IT, Pal. Palazzo Giusti |
|    | 700000064     | 2      | Ordinato    | Δ     | ā             | 3000000180/2      | Jtente Omaggi VIP | Utente Omaggi VIP | Scala Giulio | Vice Direttore Semme Spa | 5emme Spa | i-Pod APPLE 4GB (Nat.06)   | 1 ST     | 1,00 EUR     | Scala Spa - Via L.Da Vinci 56, 50012 Firenze (FI), IT, Pal. Palazzo Giusti |
| I  |               |        |             |       |               |                   |                   |                   |              |                          |           |                            |          |              |                                                                            |

Sulla colonna C delle concomitanze, è possibile visualizzare la presenza o meno di concomitanze per i propri carrelli.

Premendo sull'icona corrispondente alla concomitanza di interesse, si apre la lista delle concomitanze, da risolversi tramite operazioni fuori servizio.

- Il simbolo indica l'assenza di concomitanze;
- Il simbolo Arappresenta il fatto che l'unità del Richiedente ha un livello di priorità superiore o pari a quello dell'unità che ha già ordinato;
- Il simbolo a rappresenta il fatto che l'unità del Richiedente ha un livello di priorità inferiore a quello dell'unità che ha già ordinato.

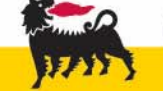

#### Uscita dal servizio

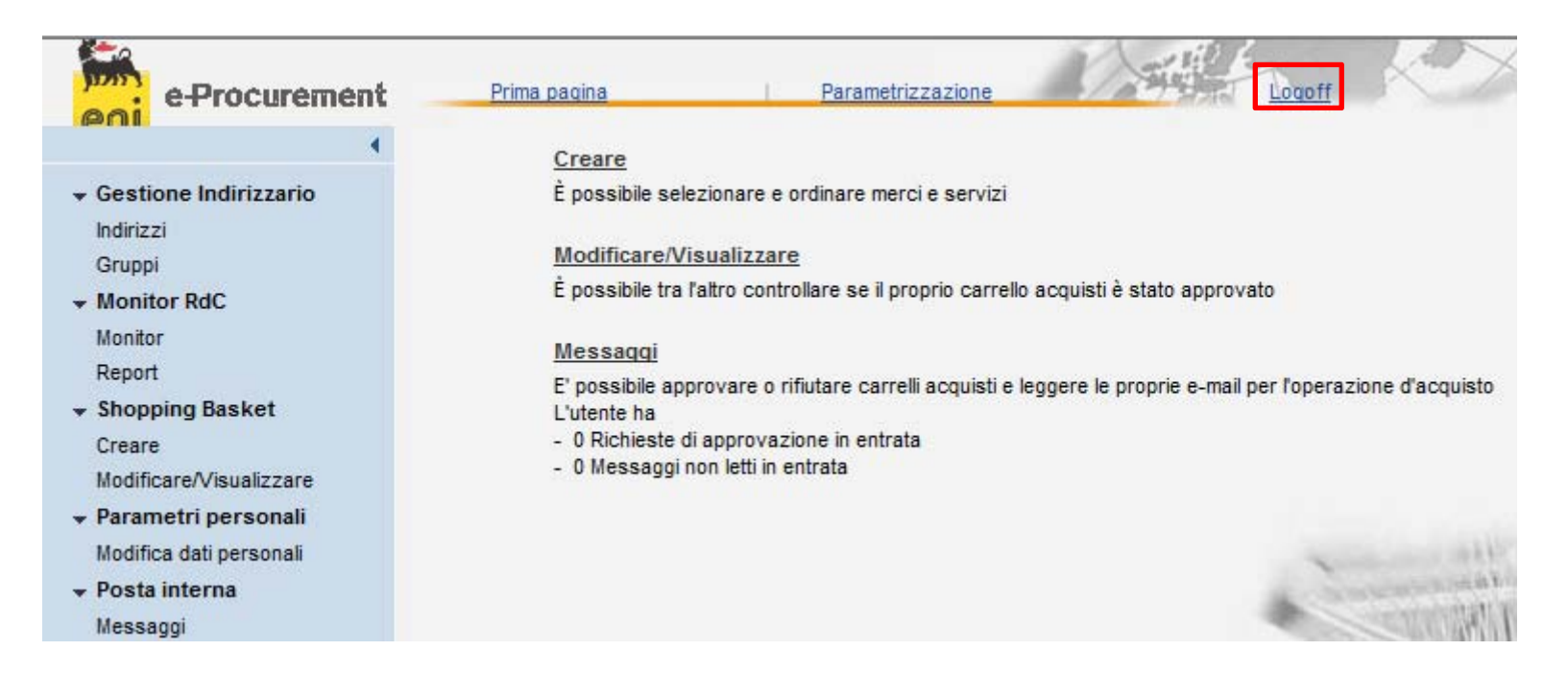

Per uscire dal sistema e-Procurement è necessario:

Cliccare Logoff ;

Non premere invece il tasto X .

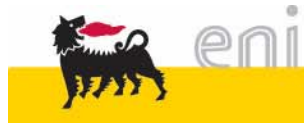

Per richiesta di informazioni o di supporto è possibile rivolgersi al **Contact Center** del Servizio e-Procurement eni, disponibile sia telefonicamente che via e-mail.

I riferimenti e le fasce orarie di disponibilità del Contact Center sono pubblicati sul portale del Servizio.

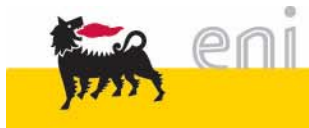

I contenuti di questo manuale sono intesi per finalità unicamente informativa e per la consultazione privata. È vietata la riproduzione per finalità commerciali.

I contenuti delle pagine del portale e-Procurement sono Copyright Eni S.p.A. 2001 - 2010 o dei rispettivi proprietari Tutti i diritti riservati.

Il marchio Eni, "Cane a sei zampe", è un marchio registrato da Eni S.p.A.

SAP, SAP-Logo, mySAP.com, R/3 e gli altri prodotti SAP sono marchi o marchi registrati di SAP AG.

MarketSet e Enterprise Buyer sono marchi di proprietà congiunta di SAP AG e Commerce One Inc.

Microsoft®, WINDOWS®, NT®, Excel®, Access®, Word®, PowerPoint®, Internet Explorer® sono marchi registrati di Microsoft Corp.

ORACLE® è un marchio registrato di ORACLE Corp.

Acrobat® Reader® e Adobe PDF sono marchi registrati di Adobe Systems Inc.

HTML, XML, XHTML sono marchi registrati di W3C®, World Wide Web Consortium, Massachussetts Institute of Technology.

JAVA® e JAVASCRIPT® sono marchi registrati di Sun Microsystems Inc.

UNSPSC® è un marchio registrato di Uniform Code Council Inc.

Gli altri marchi e prodotti sono marchi delle rispettive case produttrici.

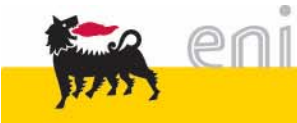